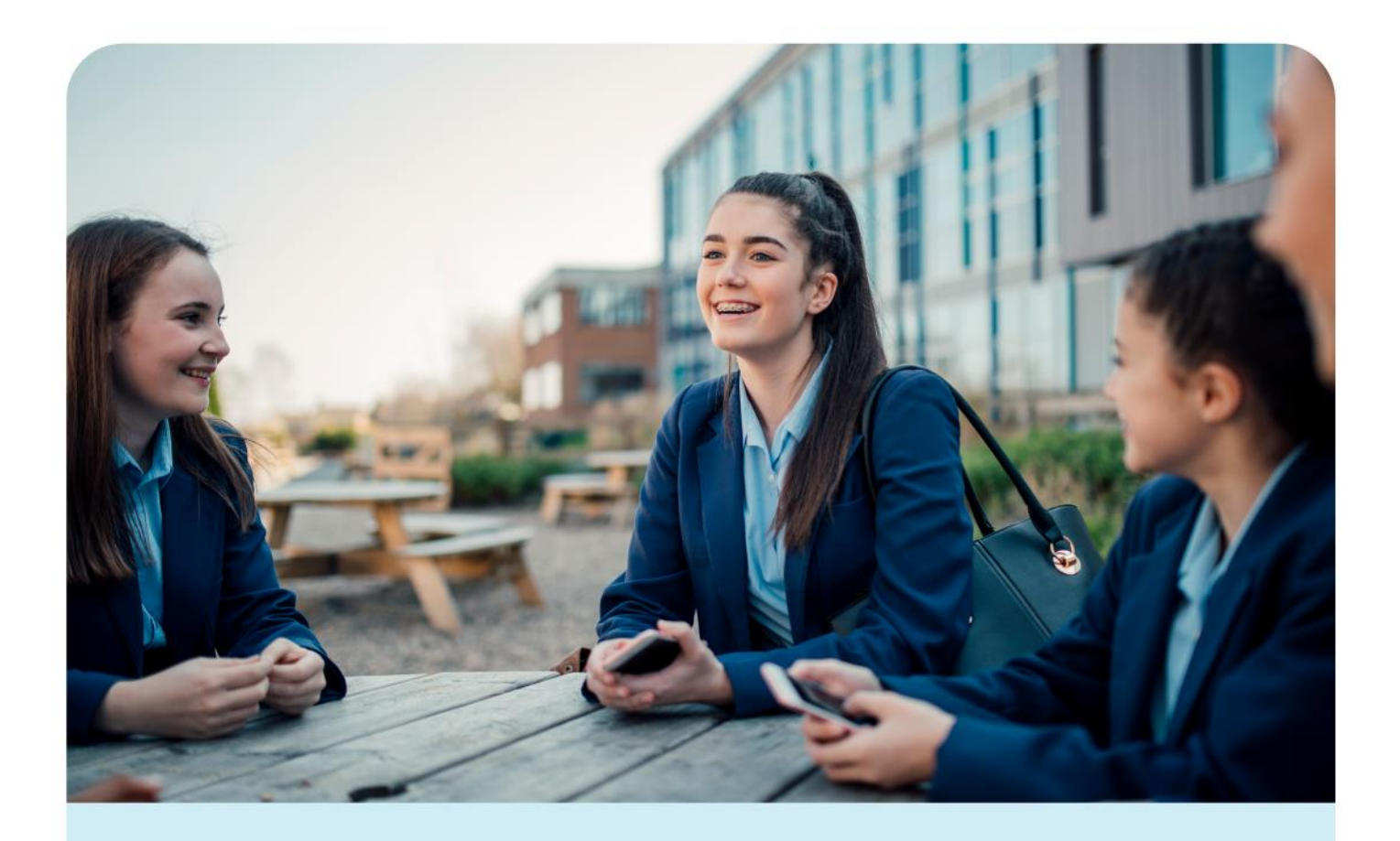

O Spacetalk Schools RollMarker

# Period Marker Attendance Manager v1

(Phase 2)

# **Table of Contents**

| Intro | duction                                                                                                    | L                                                                                                    |                                                                                                    |
|-------|----------------------------------------------------------------------------------------------------|----------------------------------------------------------------------------------------------------|----------------------------------------------------------------------------------------------------|
| II Ke | quirem                                                                                                    | lents                                                                                                    |                                                                                                    |
| Perio | d Marl                                                                                                    | ker – Description of Menu Items                                                                                                    |                                                                                                    |
|       | _                                                                                                    |                                                                                                    |                                                                                                    |
| 1.    | Das                                                                                                    | shboard                                                                                                    | 5                                                                                                    |
| 2.    | Fin                                                                                                    | d                                                                                                    | 5                                                                                                    |
|       | 01.                                                                                                    | Class / Excursion                                                                                                    |                                                                                                    |
|       | 02.                                                                                                    | Room                                                                                                    |                                                                                                    |
|       | 03.                                                                                                    | Student                                                                                                    | 7                                                                                                    |
|       | 04.                                                                                                    | Teacher                                                                                                    | 9                                                                                                    |
| 3.    | St                                                                                                    | tudent Details                                                                                                    | 10                                                                                                    |
|       | 01.                                                                                                    | Student Details General Screen                                                                                                    |                                                                                                    |
|       | 02.                                                                                                    | Student Details Absence Record                                                                                                    |                                                                                                    |
|       | 03.                                                                                                    | Student Details - Class                                                                                                    |                                                                                                    |
|       | 04.                                                                                                    | Student Details - Notes                                                                                                    |                                                                                                    |
|       | 05.                                                                                                    | Student Details – Medical notes                                                                                                    |                                                                                                    |
| 4.    | Tea                                                                                                    | cher                                                                                                    | 15                                                                                                    |
|       | 01.                                                                                                    | Detention                                                                                                    |                                                                                                    |
|       | 02.                                                                                                    | Assign Merit Points                                                                                                    |                                                                                                    |
|       | 03.                                                                                                    | -<br>Time Out                                                                                                    |                                                                                                    |
|       | 04.                                                                                                    | Uniform Violation                                                                                                    |                                                                                                    |
| -     | Mar                                                                                                    | rk Roll                                                                                                    | 10                                                                                                    |
| 5.    |                                                                                                    |                                                                                                    | 19                                                                                                    |
| 5.    | 01.                                                                                                    | Mark Roll Permissions                                                                                                    |                                                                                                    |
| 5.    | 01.<br>02.                                                                                                    | Mark Roll Permissions<br>Mark Roll from Dashboard                                                                                                    |                                                                                                    |
| 5.    | 01.<br>02.<br>03.                                                                                                    | Mark Roll Permissions<br>Mark Roll from Dashboard<br>Mark Roll – Teacher Main Menu                                                                                                    | 21<br>                                                                                                    |
| 5.    | 01.<br>02.<br>03.<br>04.                                                                                                    | Mark Roll Permissions<br>Mark Roll from Dashboard<br>Mark Roll – Teacher Main Menu<br>Mark Roll (Attendance Administrator                                                                                                    | 21<br>                                                                                                    |
| 5.    | 01.<br>02.<br>03.<br>04.<br>05.                                                                                                    | Mark Roll Permissions<br>Mark Roll from Dashboard<br>Mark Roll – Teacher Main Menu<br>Mark Roll (Attendance Administrator<br>Mark Roll - Single Day View                                                                                                    | 21<br>                                                                                                    |
| 5.    | 01.<br>02.<br>03.<br>04.<br>05.<br>06.                                                                                                    | Mark Roll Permissions<br>Mark Roll from Dashboard<br>Mark Roll – Teacher Main Menu<br>Mark Roll (Attendance Administrator<br>Mark Roll - Single Day View<br>Mark Roll - Multiple Day View                                                                                                    | 21<br>                                                                                                    |
| 5.    | 01.<br>02.<br>03.<br>04.<br>05.<br>06.<br>07.                                                                                                    | Mark Roll Permissions<br>Mark Roll from Dashboard<br>Mark Roll – Teacher Main Menu<br>Mark Roll (Attendance Administrator<br>Mark Roll - Single Day View<br>Mark Roll - Multiple Day View<br>Amend MarkRoll                                                                                                    | 21<br>21<br>22<br>22<br>22<br>24<br>24<br>25<br>27                                                                                                    |
| 5.    | 01.<br>02.<br>03.<br>04.<br>05.<br>06.<br>07.<br>08.                                                                                                    | Mark Roll Permissions<br>Mark Roll from Dashboard<br>Mark Roll – Teacher Main Menu<br>Mark Roll (Attendance Administrator<br>Mark Roll - Single Day View<br>Mark Roll - Multiple Day View<br>Amend MarkRoll<br>Mark A Student Absent For A Day                                                                                                    | 21<br>21<br>21<br>22<br>22<br>22<br>22<br>24<br>25<br>27<br>28                                                                                                    |
| 5.    | 01.<br>02.<br>03.<br>04.<br>05.<br>06.<br>07.<br>08.<br>01.                                                                                                    | Mark Roll Permissions<br>Mark Roll from Dashboard<br>Mark Roll – Teacher Main Menu<br>Mark Roll (Attendance Administrator<br>Mark Roll - Single Day View<br>Mark Roll - Multiple Day View<br>Amend MarkRoll<br>Mark A Student Absent For A Day<br>Logs                                                                                                    | 21<br>                                                                                                    |
| 5.    | 01.<br>02.<br>03.<br>04.<br>05.<br>06.<br>07.<br>08.<br>01.<br>02.                                                                                                    | Mark Roll Permissions<br>Mark Roll from Dashboard<br>Mark Roll – Teacher Main Menu<br>Mark Roll (Attendance Administrator<br>Mark Roll - Single Day View<br>Mark Roll - Multiple Day View<br>Amend MarkRoll<br>Mark A Student Absent For A Day<br>Logs                                                                                                    | 21<br>21<br>21<br>22<br>22<br>22<br>22<br>24<br>25<br>27<br>27<br>28<br>30<br>37                                                                                                    |
| 6.    | 01.<br>02.<br>03.<br>04.<br>05.<br>06.<br>07.<br>08.<br>01.<br>02.<br><b>Repo</b>                                                                                                    | Mark Roll Permissions<br>Mark Roll from Dashboard<br>Mark Roll – Teacher Main Menu<br>Mark Roll (Attendance Administrator<br>Mark Roll - Single Day View<br>Mark Roll - Multiple Day View<br>Amend MarkRoll<br>Mark A Student Absent For A Day<br>Logs<br>Lists                                                                                                    | 21<br>21<br>22<br>22<br>22<br>24<br>24<br>25<br>25<br>27<br>28<br>30<br>37<br>40                                                                                                    |
| 6.    | 01.<br>02.<br>03.<br>04.<br>05.<br>06.<br>07.<br>08.<br>01.<br>02.<br><b>Repo</b><br>01.                                                                                                    | Mark Roll Permissions<br>Mark Roll from Dashboard<br>Mark Roll – Teacher Main Menu<br>Mark Roll – Teacher Main Menu<br>Mark Roll (Attendance Administrator<br>Mark Roll - Single Day View<br>Mark Roll - Multiple Day View<br>Mark Roll - Multiple Day View<br>Amend MarkRoll<br>Mark A Student Absent For A Day<br>Logs<br>Lists                                                                                                    | 21<br>                                                                                                    |
| 6.    | 01.<br>02.<br>03.<br>04.<br>05.<br>06.<br>07.<br>08.<br>01.<br>02.<br><b>Repo</b><br>01.<br>02.                                                                                                    | Mark Roll Permissions<br>Mark Roll from Dashboard<br>Mark Roll – Teacher Main Menu<br>Mark Roll – Teacher Main Menu<br>Mark Roll (Attendance Administrator<br>Mark Roll - Single Day View<br>Mark Roll - Multiple Day View<br>Mark Roll - Multiple Day View<br>Amend MarkRoll<br>Mark A Student Absent For A Day<br>Logs<br>Lists<br>Drts<br>Absence Report<br>Class Attendance Report                                                                                                    | 21<br>                                                                                                    |
| 6.    | 01.<br>02.<br>03.<br>04.<br>05.<br>06.<br>07.<br>08.<br>01.<br>02.<br><b>Repo</b><br>01.<br>02.<br>03.                                                                                                    | Mark Roll Permissions<br>Mark Roll from Dashboard<br>Mark Roll – Teacher Main Menu<br>Mark Roll – Teacher Main Menu<br>Mark Roll – Teacher Main Menu<br>Mark Roll - Single Day View<br>Mark Roll - Multiple Day View<br>Mark Roll - Multiple Day View<br>Amend MarkRoll<br>Mark A Student Absent For A Day<br>Logs<br>Lists<br>Drts<br>Absence Report<br>Class Attendance Report<br>Class Count Report                                                                                                    | 21<br>                                                                                                    |
| 6.    | 01.<br>02.<br>03.<br>04.<br>05.<br>06.<br>07.<br>08.<br>01.<br>02.<br><b>Repo</b><br>01.<br>02.<br>03.<br>04.                                                                                                    | Mark Roll Permissions<br>Mark Roll from Dashboard<br>Mark Roll – Teacher Main Menu<br>Mark Roll – Teacher Main Menu<br>Mark Roll (Attendance Administrator<br>Mark Roll - Single Day View<br>Mark Roll - Multiple Day View<br>Mark A Student Absent For A Day<br>Mark A Student Absent For A Day<br>Logs<br>Lists<br>Drts<br>Absence Report<br>Class Attendance Report<br>Class Count Report<br>Class Attendance Not Taken Report                                                                                                    | 21<br>21<br>21<br>22<br>22<br>24<br>25<br>27<br>28<br>30<br>37<br>40<br>40<br>41<br>42<br>                                                                                                    |
| 6.    | 01.<br>02.<br>03.<br>04.<br>05.<br>06.<br>07.<br>08.<br>01.<br>02.<br>01.<br>02.<br>03.<br>04.<br>05.                                                                                                    | Mark Roll Permissions<br>Mark Roll from Dashboard<br>Mark Roll – Teacher Main Menu<br>Mark Roll – Teacher Main Menu<br>Mark Roll – Teacher Main Menu<br>Mark Roll – Single Day View<br>Mark Roll - Single Day View<br>Mark Roll - Multiple Day View<br>Amend MarkRoll<br>Mark A Student Absent For A Day<br>Logs<br>Lists<br>Drts<br>Absence Report<br>Class Attendance Report<br>Class Attendance Report<br>Class Attendance Not Taken Report<br>Daily Attendance Report                                                                                                    | 21<br>21<br>21<br>22<br>22<br>24<br>25<br>27<br>28<br>30<br>37<br>40<br>40<br>41<br>42<br>42<br>42<br>42<br>42                                                                                                    |
| 6.    | 01.<br>02.<br>03.<br>04.<br>05.<br>06.<br>07.<br>08.<br>01.<br>02.<br><b>Repo</b><br>01.<br>02.<br>03.<br>04.<br>05.<br>06.                                                                                                    | Mark Roll Permissions<br>Mark Roll from Dashboard<br>Mark Roll – Teacher Main Menu<br>Mark Roll – Teacher Main Menu<br>Mark Roll – Teacher Main Menu<br>Mark Roll – Single Day View<br>Mark Roll - Single Day View<br>Mark Roll - Multiple Day View<br>Mark A Student Absent For A Day<br>Mark A Student Absent For A Day<br>Logs<br>Lists<br>Drts<br>Absence Report<br>Class Attendance Report<br>Class Attendance Report<br>Class Attendance Not Taken Report<br>Daily Attendance Report<br>Evacuation Report                                                                                                    | 15<br>21<br>21<br>22<br>22<br>22<br>24<br>25<br>27<br>28<br>30<br>37<br>40<br>40<br>41<br>42<br>42<br>42<br>42<br>42<br>43                                                                                                    |
| 6.    | 01.<br>02.<br>03.<br>04.<br>05.<br>06.<br>07.<br>08.<br>01.<br>02.<br>01.<br>02.<br>03.<br>04.<br>05.<br>04.<br>05.<br>07.                                                                                                    | Mark Roll Permissions<br>Mark Roll from Dashboard<br>Mark Roll – Teacher Main Menu<br>Mark Roll – Teacher Main Menu<br>Mark Roll – Teacher Main Menu<br>Mark Roll - Single Day View<br>Mark Roll - Multiple Day View<br>Mark Roll - Multiple Day View<br>Amend MarkRoll<br>Mark A Student Absent For A Day<br>Logs<br>Lists<br>Drts<br>Absence Report<br>Class Attendance Report<br>Class Attendance Report<br>Class Attendance Not Taken Report<br>Daily Attendance Report<br>Evacuation Report<br>Late Report                                                                                                    | L9<br>                                                                                                    |
| 6.    | 01.<br>02.<br>03.<br>04.<br>05.<br>06.<br>07.<br>08.<br>01.<br>02.<br>01.<br>02.<br>03.<br>04.<br>05.<br>06.<br>07.<br>08.                                                                                                    | Mark Roll Permissions<br>Mark Roll from Dashboard<br>Mark Roll – Teacher Main Menu<br>Mark Roll – Teacher Main Menu<br>Mark Roll (Attendance Administrator<br>Mark Roll - Single Day View<br>Mark Roll - Multiple Day View<br>Amend MarkRoll<br>Mark A Student Absent For A Day<br>Logs<br>Logs<br>Lists<br>Drts<br>Absence Report<br>Class Attendance Report<br>Class Attendance Report<br>Class Attendance Not Taken Report<br>Daily Attendance Report<br>Late Report<br>Late Report<br>Missing Photograph Report                                                                                                    | 19<br>21<br>21<br>22<br>22<br>24<br>25<br>27<br>28<br>30<br>30<br>37<br>40<br>40<br>41<br>42<br>42<br>42<br>42<br>42<br>43<br>43<br>44                                                                                                    |
| 6.    | 01.<br>02.<br>03.<br>04.<br>05.<br>06.<br>07.<br>08.<br>01.<br>02.<br>01.<br>02.<br>03.<br>04.<br>05.<br>06.<br>07.<br>08.<br>09.                                                                                                    | Mark Roll Permissions<br>Mark Roll from Dashboard<br>Mark Roll – Teacher Main Menu<br>Mark Roll – Teacher Main Menu<br>Mark Roll (Attendance Administrator<br>Mark Roll - Single Day View<br>Mark Roll - Multiple Day View<br>Amend MarkRoll<br>Mark A Student Absent For A Day<br>Logs<br>Lists<br>Date Student Absent For A Day<br>Class Attendance Report<br>Class Attendance Report<br>Class Attendance Report<br>Class Attendance Report<br>Class Attendance Report<br>Class Attendance Report<br>Class Attendance Report<br>Class Attendance Report<br>Late Report<br>Late Report<br>Missing Photograph Report<br>Student Absent From Class Report | 13         21         21         22         22         24         25         27         28         30         37         40         41         42         42         42         43         43         44         45                                                                   |
| 6.    | 01.<br>02.<br>03.<br>04.<br>05.<br>06.<br>07.<br>08.<br>01.<br>02.<br>01.<br>02.<br>03.<br>04.<br>05.<br>06.<br>07.<br>08.<br>07.<br>08.<br>07.<br>08.<br>07.<br>08.<br>07.<br>01.<br>07.<br>01.<br>03.<br>01.<br>03.<br>01.<br>02.<br>03.<br>01.<br>02.<br>03.<br>01.<br>03.<br>04.<br>05.<br>05.<br>05.<br>05.<br>05.<br>05.<br>05.<br>05.<br>05.<br>05 | Mark Roll Permissions<br>Mark Roll from Dashboard<br>Mark Roll – Teacher Main Menu<br>Mark Roll – Teacher Main Menu<br>Mark Roll (Attendance Administrator<br>Mark Roll - Single Day View<br>Mark Roll - Multiple Day View<br>Amend MarkRoll<br>Mark A Student Absent For A Day<br>Logs<br>Lists<br>Drts<br>Absence Report<br>Class Attendance Report<br>Class Attendance Report<br>Class Attendance Not Taken Report<br>Daily Attendance Report<br>Lists<br>Daily Attendance Report<br>Evacuation Report<br>Late Report<br>Missing Photograph Report<br>Student Absent From Class Report<br>Student Attendance Report                                   | 15         21         21         22         22         24         25         27         28         30         37         40         41         42         42         42         43         43         44         45         45                                                        |
| 6.    | 01.<br>02.<br>03.<br>04.<br>05.<br>06.<br>07.<br>08.<br>01.<br>02.<br>03.<br>04.<br>05.<br>04.<br>05.<br>06.<br>07.<br>08.<br>09.<br>10.                                                                                                    | Mark Roll Permissions<br>Mark Roll from Dashboard<br>Mark Roll – Teacher Main Menu<br>Mark Roll – Teacher Main Menu<br>Mark Roll (Attendance Administrator<br>Mark Roll - Single Day View<br>Mark Roll - Multiple Day View<br>Mark Roll - Multiple Day View<br>Amend MarkRoll<br>Mark A Student Absent For A Day<br>Logs<br>Logs<br>Lists<br>Drts<br>Absence Report<br>Class Attendance Report<br>Class Attendance Report<br>Class Attendance Report<br>Daily Attendance Report<br>Late Report<br>Missing Photograph Report<br>Student Absent From Class Report<br>Student Attendance Report<br>Student Subject Count Report                             | 15         21         21         22         22         24         25         27         28         30         30         30         40         41         42         42         42         42         42         43         43         43         44         45         45         45 |

|    | 12. Whole day/Partial Day Absence Report |    |
|----|------------------------------------------|----|
| 7. | Attendance Administrator                 | 47 |
|    | 01. Assignments In Hand                  |    |
|    | 02. Creating Camps and Excursions        |    |
|    | 03. Items Handed In                      |    |
|    | 04. Make Up Classes                      |    |
|    | 05. Medication Given                     |    |
|    | 06. Student Passes                       |    |
|    | 07. Temporary Reassignment               |    |
|    | 08. Uniform Violation                    |    |

# Introduction

Period Marker is a cloud platform student roll marking system. This Teacher Guide may include a description of functions which are not relevant to your school. Your school system administrator will set functions and permissions and provide you with assistance on the school rules associated with the use of Period Marker.

# **IT Requirements**

Period Marker is designed to work on the most common web browsers (Firefox, Chrome, Safari, Internet Explorer 8+.....) with access to the internet. As browser size affects the visual display area, a browser screen no less than that provided on an ipad (or Android equivalent) is recommended. A web view customised for smart phones will be available in March 2012.

#### **Period Marker Login In**

Login details are provided by the School System Administrator. Login is via the Home page for Period Marker:

Username: Defaults to Admin Manager Timetable Code (capitals) Password: Defaults to Admin Manager Timetable Code (capitals) School Name: As provided by School Administrator

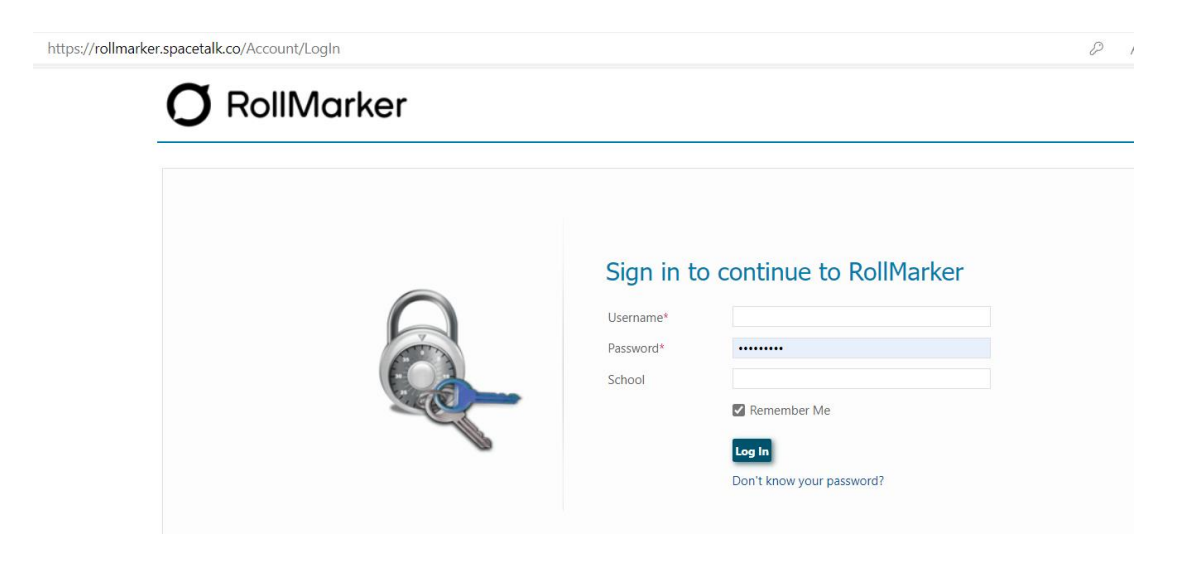

Period Marker – Description of Menu Items

| <b>O</b> RollMarker                                                                                                    | Periods                                                                                                    | Welcome Spacetalk Hs |
|----------------------------------------------------------------------------------------------------|----------------------------------------------------------------------------------------------------|----------------------|
| AllDashboardManage SMSFindStudent DetailsTeacherMark RollListsLogsReportsSystem AdministratorAttendance AdministratorDaily Attendance Status | Dashboard         Show       All Rolls         Date       From 16/01/2024       To 16/01/2024         No Rolls Found |                      |

# 1. Dashboard

The Dashboard is only relevant to Teachers or Leaders with Classes

Shows outstanding class rolls to mark for the login User – defaulted to 7 days with a configurable display period.

Clicking on the 'mark roll' button next to each class will take the user directly to the single day screen view of the mark roll screen for that class.

Once the roll has been marked it will be removed from the dashboard (screen refresh).

# Sub Menu Structure

(navigation tip) – To return to the main menu select the Menu item ALL or a relevant sub menu heading in the blue menu heading.

# 2. Find

(search function )

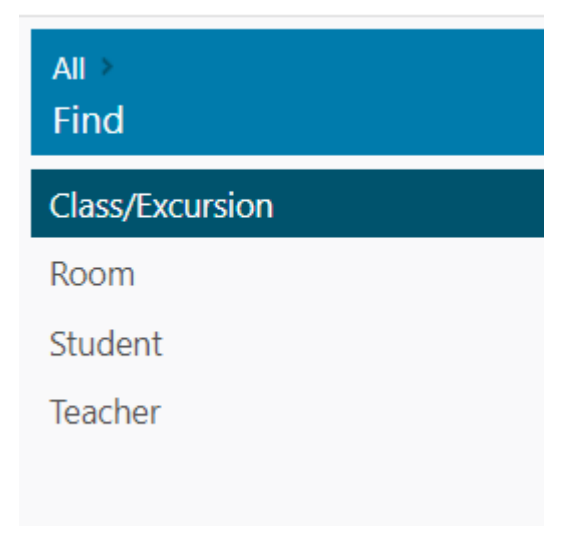

# 01. Class / Excursion

Find a class by date / by Class Type / by login or all teachers – lists all classes for that teacher / date.

| All ≻<br>Find   | Find Class          |              |
|-----------------|---------------------|--------------|
| Class/Excursion | Date                | 05/12/2023   |
| Room            | Hide Marked Classes |              |
| Teacher         | Class Type          | All Classes  |
|                 | reacher             | View Classes |

# 02. Room

Find a room by date or room number – displays room availability details include TT period / teacher, class code, class name, period name and period time

| All ≻<br>Find   | Find Room |            |                  |   |
|-----------------|-----------|------------|------------------|---|
| Class/Excursion | Room      | Select     | ✓ Find TimeTable | e |
| Room            |           | Select     |                  | 7 |
| Student         |           | A03        |                  |   |
| Taachar         |           | A04<br>A05 |                  |   |
| leacher         |           | A06        |                  |   |
|                 |           | B01        |                  |   |
|                 |           | B03        |                  |   |
|                 |           | B04        |                  |   |
|                 |           | B05        |                  |   |
|                 |           | B06        |                  |   |
|                 |           | B08        |                  |   |
|                 |           | B09<br>B10 |                  |   |
|                 |           | D01        |                  |   |
|                 |           | F01        |                  |   |
|                 |           | G01        |                  |   |
|                 |           | H01        |                  |   |
|                 |           | HALL       |                  |   |
|                 |           | IHE01      |                  |   |
|                 |           | J11        | -                |   |
|                 |           |            |                  |   |

# 03. Student

Find a student by ID, family name, first name, DOB, Year Level, Library ID). Search allows partial entry of details or exact details. Display includes student code, last name, first name, preferred name, year, date of birth, library number. Multiple custom search criteria apply to ONE student per search.

| All ><br>Find                                 | Find Student                                                                |              |            |      |                       |             |        |
|-----------------------------------------------|-----------------------------------------------------------------------------|--------------|------------|------|-----------------------|-------------|--------|
| Class/Excursion<br>Room<br>Student<br>Teacher | Group<br>First Name<br>Last Name<br>Active Students Only<br>Indigenous Only | Whole School |            |      |                       |             |        |
|                                               | Student Code  🍦                                                             | Last Name    | First Name | Year | Search:<br>Home Group | Term Year 🝦 | Gende  |
|                                               | 6342261633N                                                                 | Adkins       | Penelope   | 8    | 8A                    | 2023        | Female |
|                                               | 39824948795                                                                 | Argent       | Harvey     | 9    | 9A<br>3-Apr           | 2023        | Male   |
|                                               | 5475787546M                                                                 | Baldwin      | Lyla       | 5    | 5-Jun                 | 2023        | Female |
|                                               | 5417834122P                                                                 | Barry        | Harley     | 7    | 7A                    | 2023        | Female |

# 04. Teacher

Find a teacher by date / teacher. Display shows teacher timetable for a single chosen day, including uncommitted time and committed time Display includes; TT period name, period time, class code, class name, room name. Uncommitted time is blocked in the colour green.

| All ≻<br>Find   | Find Tea    | acher                                                                      |                                                                                       |                                                                           |                                                                                       |                                                                                                |
|-----------------|-------------|----------------------------------------------------------------------------|---------------------------------------------------------------------------------------|---------------------------------------------------------------------------|---------------------------------------------------------------------------------------|------------------------------------------------------------------------------------------------|
| Class/Excursion | Teacher     | Johnston, A                                                                | Alana (ajohn719)                                                                      | √ Find Time                                                               | Table                                                                                 |                                                                                                |
| Room            | Day We      | eek                                                                        | Oct 1                                                                                 | 16 - 20 2023                                                              | Print                                                                                 | Today < >                                                                                      |
| Student         |             | Map 16/10                                                                  | Tue 17/10                                                                             | Mod 19/10                                                                 | Thu: 10/10                                                                            | E-: 20/40                                                                                      |
| Teacher         | 9am<br>10am | 08:45 - 13:35 08:45 - Form Cli<br>AM Period 1<br>10:05 - 11:15<br>Period 2 | 08:45 - 13:35 <sup>08:48</sup> - Form Cit<br>AM Period 1<br>10:05 - 11:15<br>Period 2 | 08:45 - 13:32 08:45 - Fem Cli<br>AM Period 1<br>10:05 - 11:15<br>Period 2 | 08:45 - 13:32 <sup>08,45</sup> - Form Cli<br>AM Period 1<br>10:05 - 11:15<br>Period 2 | 08:45 - 13:3 <sup>08:45 - Form</sup><br>08:55 - 10<br>AM<br>Period 1<br>10:05 - 11<br>Period 2 |
|                 | 11am        | 11:15 - 11:55<br>1st Break<br>11:55 - 13:05                                | 11:15 - 11:55<br>1st Break<br>11:55 - 13:05                                           | 11:15 - 11:55<br>1st Break<br>11:55 - 13:05                               | 11:15 - 11:55<br>1st Break<br>11:55 - 13:05                                           | 11:15 - 11<br>1st Break<br>11:55 - 13                                                          |

# 3. Student Details

- Student details are defaulted to active students for the current year. Users wishing to see all students for the current year, should unselect Active Students box (top LHS of screen).
- If searching for students in a previous year, change the year selection at the top of the screen.
- It is possible to view students in multiple years using the 'year from and to' selections at the top of the screen and proceed to the student details subscreens. However, to view details of previous year timetables, absences, etc. Period Marker needs to change from the current timetable year to the previous timetable. This can only be done by the System Administrator.
- Students are listed by ID / First Name / Last Name / Preferred Name / DOB. The list may be reordered by clicking any of the headings.

| All                      |   | Students     |               |            |      |            |        |            | Cr   | eate Stud  |
|--------------------------|---|--------------|---------------|------------|------|------------|--------|------------|------|------------|
| Dashboard                |   |              |               |            |      |            |        |            |      |            |
| Manage SMS               |   | Active Only? |               |            |      |            |        |            |      |            |
| Find                     | • | Year         | From 2023     | ✓ To 2023  |      | ~          |        |            |      |            |
| Student Details          |   |              |               |            |      |            |        |            |      |            |
| Teacher                  | • |              | Find Students |            |      |            | 0      | -h. [      |      |            |
| Mark Roll                | • | Student Code | Last Name     | First Name | Year | Home Group | Gender | DOB 🍦      | Term | Delete     |
| Lists                    | • | 6342261633N  | Adkins        | Penelope   | 8    | 8A         | Female | 04/05/2010 | 2023 | Û          |
| Logs                     | • | 5255675454C  | Argent        | Mackenzie  | 9    | 9A         | Female | 06/11/2008 | 2023 | Ш́Г        |
| Reports                  |   | 3982494879S  | Baldwin       | Harvey     | 4    | 3-Apr      | Male   | 31/03/2014 | 2023 | Û          |
| Custom Administration    |   | 5475787546M  | Baldwin       | Lyla       | 5    | 5-Jun      | Female | 11/07/2012 | 2023 | Û.         |
| System Administrator     |   | 5417834122P  | Barry         | Harley     | 7    | 7A         | Female | 08/10/2010 | 2023 | Û          |
| Attendance Administrator | • | 7128721074R  | Bateman       | Bailey     | 5    | 5-Jun      | Male   | 24/01/2013 | 2023 | 1          |
| Daily Attendance Status  | • | 7091484569H  | Bionda        | Jacob      | 4    | 3-Apr      | Male   | 14/01/2014 | 2023 | Û.         |
|                          |   | 1675396929L  | Bionda        | Lachlan    | 6    | 5-Jun      | Male   | 30/11/2011 | 2023 | ΰ <b>ι</b> |
|                          |   | 9897839526V  | Bionda        | Zoe        | 0    | Prep       | Female | 24/08/2017 | 2023 | TÌT        |

• Create Students – this function is not available to teachers.

# 01. Student Details General Screen

| 8 - 8A   | nciope ( | 00 12201000 | )<br>)     |         |       | Action           |
|----------|----------|-------------|------------|---------|-------|------------------|
| etails   | Contact  | Timetable   | Attendance | Classes | Notes | Medication       |
| General  | Additi   | onal        |            |         |       |                  |
| Student  | Code*    |             |            |         |       | [Student Photo]  |
| Active?  |          |             |            |         | -     | Choose new photo |
| First Na | me*      |             |            |         |       |                  |
| Last Nar | me*      |             |            |         |       |                  |
| Preferre | d Name   |             |            |         |       |                  |
| Date of  | Birth    | 04/05/2010  |            |         |       |                  |
| Gender   | k        | Female      |            | ~       |       |                  |
| Term Ye  | ar*      | 2023        |            | ~       |       |                  |
| Year Lev | vel      | 8           |            | ~       |       |                  |
| Home G   | Group    | 8A          |            |         |       |                  |
| House G  | Group    | Flinders    |            | ~       |       |                  |

- Editing student details in the student details screen -this function is not available to teachers
- Home Group details is only populated if home groups have been set up by the System Administrator.
- Teachers will only see tabs for Notes and Medical if access permissions have been set by the school system administrator.
- The student timetable (Time) will show the selected student's timetable for the selected day. Non contact periods will be seen blocked in the colour green.

# 02. Student Details Absence Record

Absence Record (Abs) – If you wish to view a student's absence record, select date and time fields. Period Marker will show all absences recorded by the mark roll screens or if a student has been issued with a pass.

| Year 7 - 7A | 11Cy (311)   | 03 11221 )   |            |         |       | Action     |  |
|-------------|--------------|--------------|------------|---------|-------|------------|--|
| Details     | Contact      | Timetable    | Attendance | Classes | Notes | Medication |  |
| Dates       | From 01/12   | 2/2023 until | 14/12/2023 | Search  |       |            |  |
|             | P            | eriods       |            |         |       |            |  |
| 01/12       | C C          | <b>c</b>     | <b>c</b>   |         |       |            |  |
| 04/12       | $\checkmark$ |              | ′ 🗸        |         |       |            |  |
| 05/12       | $\checkmark$ |              | ′ 🗸        |         |       |            |  |
| 06/12       | $\checkmark$ |              | ′ 🗸        |         |       |            |  |
| 07/12       | C C          | C            | <b>c</b>   |         |       |            |  |
| 08/12       | ΙΙ           |              | Ι          |         |       |            |  |

# **03. Student Details — Class**

Class - In the Class screen clicking on the Sessions symbol will show lesson times for that class on each day of the timetable and also the teacher of that class. To go back to another tab in that student's record either click "hide" or on the tab. Clicking 'back' will take the user back to the main student details screen.

**First Screen** 

| Dally, Halley (JT1/0JT122F)     Year 7 - 7A |         |           |            |         |       |            |  |  |
|---------------------------------------------|---------|-----------|------------|---------|-------|------------|--|--|
|                                             |         |           |            |         |       |            |  |  |
| Details                                     | Contact | Timetable | Attendance | Classes | Notes | Medication |  |  |

| Class Code | Class Name                     | Start Date 🔶 | End Date 🔶 | Delete | Sessions |
|------------|--------------------------------|--------------|------------|--------|----------|
| 7A         | Roll Class                     |              |            | Û      | :=       |
| 7AW        | Wellbeing Program              |              | 27/03/2023 | 1 ÎI   | :=       |
| 7AW        | Wellbeing Program              | 17/04/2023   | 11/09/2023 | 1      | i≡       |
| 7AW        | Wellbeing Program              | 03/10/2023   |            | 1 I    | :=       |
| ART072A    | Visual Arts                    |              |            | 1 I    | :=       |
| CSP071A    | Core Sport                     |              |            | Û      | :=       |
| CSP072A    | Core Sport                     |              |            | Û.     | :=       |
| DAT072A    | Design and Technologies        |              |            | Û      | :=       |
| DIG071A    | Digital Technologies           |              |            | 1 I    | :=       |
| ENG071A    | English                        |              |            | Û      | :=       |
| ENG072A    | English                        |              |            | 1 I    | :=       |
| HAS071A    | Humanities and Social Sciences |              |            | 1      | :=       |
| HAS072A    | Humanities and Social Sciences |              |            | Û      | :=       |
| HPE071A    | Health and Physical Education  |              |            | Û      | <b>:</b> |

Screen shown if selecting Sessions for 10-7

| Class | Sessions   |                 | ×    |
|-------|------------|-----------------|------|
|       |            |                 |      |
| Day   | Period     | Teacher         | Room |
| 1     | Form Class | Cush Mitchell   |      |
| 1     | Form Class | Wager Caine     |      |
| 1     | Form Class | Rival Tarah-Lea |      |
| 2     | Form Class | Rival Tarah-Lea |      |
| 2     | Form Class | Wager Caine     |      |
| 3     | Form Class | Rival Tarah-Lea |      |
| 4     | Form Class | Rival Tarah-Lea |      |
| 5     | Form Class | Rival Tarah-Lea |      |
|       |            |                 |      |

#### 04. Student Details — Notes

Cancel

Save

The Notes section allows any approved teacher to add general, behaviour, class or attendance notes. These notes may be viewed through this student details screen or by running a log (Lists & Logs/Student Notes). It is important that notes accompanying an absence record are recorded in the mark roll screen(s) NOT this notes section. Notes relating to future absences may be recorded in this notes section and then replicated when or if the student is absent in the mark roll screen(s). Absence notes entered via the mark roll screen may be viewed in the attendance log (Lists & Logs / Attendance Logs)

|                 | The stable |                | <u>c</u> lasses | Neter |            |                         |
|-----------------|------------|----------------|-----------------|-------|------------|-------------------------|
| Details Contact | limetable  | Attendance     | Classes         | Notes | Medication |                         |
| Create Note     |            |                |                 |       | ×          |                         |
|                 |            |                |                 |       |            |                         |
| Student         | Barry,     | Harley (54178  | 34122P)         |       |            |                         |
| Note Type*      | Sel        | ect            |                 |       | ~          |                         |
| Date*           | 12/12,     | /2023          |                 |       |            |                         |
| Teacher*        | Hough      | nton, Marcus ( | HOUGMA          | )     | ~          | To odd a                |
| Class           | Sel        | ect            |                 |       | ~          | click on "<br>Note" fro |
| Details*        |            |                |                 |       |            | screen al               |
|                 |            |                |                 |       |            |                         |
|                 |            |                |                 |       |            |                         |

# 05. Student Details — Medical notes

Medical notes may be populated either directly via this student details medical notes screen OR by the Attendance Administrator via the Medication Given' screen. All notes added via the Medication Given screen will appear in the student details (Medical) section. A log of all

| <b>Dan y, na</b><br>Year 7 - 7A | medication g     | given is also availa | ble via the Lists a | nd Logs scree | en (Lists & Lo | ogs / Medication). |  |
|---------------------------------|------------------|----------------------|---------------------|---------------|----------------|--------------------|--|
| Details                         | Contact          | Timetable            | Attendance          | Classes       | Notes          | Medication         |  |
| Teacher                         |                  | All                  |                     | ~             |                |                    |  |
| Dates                           | I                | From 01/06/2023      | until 16/01/2       | 2024          |                |                    |  |
|                                 |                  | Search Add New       |                     |               |                |                    |  |
| This search                     | n did not return | any notes.           |                     |               |                |                    |  |
| Create N                        | ledication       | Log                  |                     | *             | )              |                    |  |
| Student                         |                  | Barry, Harley (541   | 7834122P)           |               |                |                    |  |
| Date*                           |                  | 05/12/2023           |                     |               |                |                    |  |
| Time*                           |                  | 21:58                |                     |               |                |                    |  |
| Teacher                         |                  | Miller, Dean (MILL   | .DE)                | ~             |                |                    |  |
| Details*                        |                  |                      |                     |               |                |                    |  |
|                                 |                  |                      |                     |               |                |                    |  |
|                                 |                  |                      | Save                | Cancel        |                |                    |  |

Navigation hint:

To navigate within the same student details screen click on the tab headings. The 'Back' button will take the user back to the list of students in the student details screen.

# 4. Teacher

- Details seen in the Teacher menu are determined by the User Permissions provided.
- Options may be set differently for Leaders and Teachers
- The default menu for teachers includes the ability to add a student to detention, assign merit points, assign a student to time out (if this option has been activated by the System Administrator), view any teacher's timetable for a single day and allocate a uniform violation.
- Note: uniform violations may also be added via the mark roll screen.

| All >               |
|---------------------|
| Teacher             |
| Detentions          |
| Assign Merit Points |
| Excursions/Camps    |
| MakeUp Class        |
| Student Passes      |
| Temporary Classes   |
| Time Table          |
| Dress Violation     |
|                     |

# 01. Detention

Searching for student on Detention (enter details and click 'Find')

| Student (multiple)   Detention Type   All selected   Date   From   User (multiple) | Student (multiple)   Detention Type   All selected   Date   From   until   User (multiple) | Detention          |              |   | Add Student to |
|------------------------------------------------------------------------------------|--------------------------------------------------------------------------------------------|--------------------|--------------|---|----------------|
| Detention Type All selected   Date From   User (multiple)     Find                 | Detention Type All selected   Date From   User (multiple)     Find                         | Student (multiple) |              |   |                |
| Date From until User (multiple)                                                    | Date From until User (multiple)                                                            | Detention Type     | All selected | Y |                |
| User (multiple)                                                                    | User (multiple) Find                                                                       | Date               | From until   |   |                |
| Find                                                                               | Find                                                                                       | User (multiple)    |              |   |                |
|                                                                                    | _                                                                                          |                    | Find         |   |                |

Adding a Student to Detention (click on 'Create Detention" and complete details in screen below)

| Add Student To | Detention             |              |
|----------------|-----------------------|--------------|
| Student *      |                       |              |
| Туре           | Before School         | ~            |
| Date Notified  | 21/12/2023            |              |
| Detention Date |                       |              |
| Reason         |                       |              |
|                |                       |              |
| Teacher *      | HS, Spacetalk (Admin) | $\checkmark$ |
|                | Add Cancel            |              |

# 02. Assign Merit Points

Summary of Merit points earned can be viewed in Logs "Merit Points"

| Assign Merit Po | ints          |   |
|-----------------|---------------|---|
|                 |               |   |
| Student         |               |   |
| Date            | 21/12/2023    |   |
| Teacher         | HS, Spacetalk | ~ |
| Merit Points    | 1             | ~ |
| Comments        |               |   |
|                 |               |   |
|                 |               |   |
|                 | Save          |   |
|                 |               |   |

#### 03. Time Out

If using Period Marker to electronically mark roll for Timeout use procedures below (to search for students sent to timeout, enter details as per form below)

| Issue Pass |            |   |
|------------|------------|---|
| Student    |            |   |
| Date       | 21/12/2023 |   |
| Pass Type  | Select     | ~ |
|            |            |   |

To send a student to Timeout click "create New TimeOut" and then complete details as per form below.

| Create TimeOu | t                       |    |
|---------------|-------------------------|----|
| Student       | Kurt Boldy[1175687546E] |    |
| Date          | InActive     11/05/2012 |    |
| Time*         | From 10:28 O To 11:     | 35 |
| Reason        | To complete assignment  |    |
|               | Create Back to List     |    |

#### NOTES:

- 1. For teachers to use this Timeout method the School's System Administrator must have previously set up a Timeout Timetable
- 2. Students allocated to timeout using this method will appear on an electronic roll mark for the relevant periods in the day
- 3. The teacher who is assigned to mark the roll for Timeout will see the relevant mark roll screen on their Dashboard and also in the 'Mark Roll Screen'

# 04. Uniform Violation

Dress Violation

If searching for details about students who have breeched dress requirements, complete details in search as per form below (note: select ALL unless Teacher or student is known)

| Date Range           | From 01/01/2023 until 21/12/2023 |   |
|----------------------|----------------------------------|---|
| Student (multiple)   |                                  |   |
| Teacher              | All Teachers                     | ~ |
| Dress Violation Type | All dress violations             | ~ |
|                      | Search New                       |   |

Teachers may "Create a New Uniform Violation" from this screen (OR from a "Mark Roll" screen)

| Create Dress Vio | olation       |      | $\mathbf{x}$ |
|------------------|---------------|------|--------------|
| Student          |               |      |              |
| Date*            | 21/12/2023    |      |              |
| Teacher          | HS, Spacetalk |      |              |
| Item*            |               |      |              |
| Approved         |               |      |              |
|                  |               | Save | Cancel       |

#### NOTES

- 1. Summary of uniform violations may also be viewed in Logs Uniform Violations
- 2. If a student is issued a uniform violation a coloured symbol (red) will appear in every mark roll screen for that student on the day the violation has occurred.

# 5. Mark Roll

- The mark roll screen seen by users depends upon role and user permission.
- Attendance Administrators are given full access to all 3 mark roll screens (Amend Mark Roll, Mark Student Absent for a day and Mark Roll). However, in most cases Teachers will only have access to the Mark Roll screen for their own classes.
- The System Administrator may also provide an option for Teachers to mark the roll for arelief lesson.
- Where teachers have been allocated a class to mark the roll (e.g. relief lesson), the relevant class(es) will appear in the Dashboard and Mark Roll Screen for the relevant date.
- Substitute teachers can only mark rolls for the lessons individually assigned to them on the relevant day, unless given rights to mark roll for all classes.

Features of Mark Roll Screens

Class Type: Users have the option of marking the roll by the following class types:

| Date*      | 21/12/2023            |              |
|------------|-----------------------|--------------|
| Show       | All Rolls             | ~            |
| Class Type | All Classes           | ~            |
| Teacher    | HS, Spacetalk (Admin) | $\checkmark$ |

- Class = the individual teaching class (e.g. maths 101, science 903 etc). All classes are identified in the mark roll screen by class code rather than class name
- Excursion (camp) = excursions may be created either by the Attendance Administrator or Leaders or Teachers (depending upon permissions). Each excursion has its own roll to be marked by the supervising teacher. An excursion attendance code will be seen for students assigned an excursion in place of the default present (tick) in the mark roll screen of the scheduled teaching class. Once the excursion roll is marked, if the student is absent, the absence code will subsequently appear in the attendance record for their normal scheduled class (ie over write the excursion code if the student is absent). If the student is present for the excursion, the excursion code will remain in the mark roll screen for their normal scheduled classes. The excursion code = student being present for attendance purposes but absent from their normal location. Excursions and Camps scheduled on non timetable days (e.g. week ends) will not be counted in student attendance records.
- House Group where schools set up Houses, it is possible to mark the roll by House. However, this roll mark is <u>not linked to student attendance records</u> and is useful as an administrative tool only. A record of attendance at a House meeting may be obtained by running a Report – Class Attendance Report/House. Report details may be exported via csv or pdf formats.
- Make Up Classes schools may create additional or make up classes, which will not count towards student attendance records if scheduled at times other than timetabled days. Once created they operate the same as excursions If Make Up classes are scheduled in place of a student's normal class, an attendance code for MU classes

will show in the mark roll screens for those students normal classes (see rules above for excursions). Make Up classes may be scheduled for any day of the week (including holidays and week ends).

- Time Out schools may opt to set up a timeout room, to which teachers may send students (via Teacher menu, 'assign timeout'). The timeout roll will not operate unless the System administrator has set up a teacher timetable for timeout. Where students are sent to timeout, their name will appear on the timeout roll. The normal scheduled lessons missed due to timeout will show a TO code in that class roll unless the student is absent from timeout, in which case the relevant absence code will overwrite the TO code. TO attendance is linked to an attendance code via System Administrator/Configurable Attendance. It is possible to use Time Out via student passes. However, this method of managing TO does not allow for electronic roll marking in Period Marker.
- Detention Period Marker default detention times are; before school, lunchtime, after school and Saturday. A detention roll is created for each of the times when students are allocated a detention by teachers (via Teacher / Add Detention Student). Any teacher may mark any detention roll.
- Year Group operates like House. The Year Group roll is generated from data in student details and provides an administrative opportunity to mark the roll by year level. This roll does not record absences in the student absence table. A record of attendance may be obtained by running a Report – Class Attendance Report. Report details may be exported via csv file.
- Home Group used where schools provide an administrative period sometimes called "Form" or "Pastoral Care" or 'Home Room' or 'Roll Class'.
- Temporary Assignment (TA) allows schools to reallocate students to carry out activities in place of their normal class, without un-enrolling them from that class (e.g. music or administrative duties). TA operates in the same way as allocating excursions, or camps. An alternative to setting up Temporary Assignment would be to issue Student Passes to authorize the removal a student from their normal lesson.
- Student Group allows schools to mark the roll for non timetabled groups of students (e.g. School Representative Council, Homework Centres, Study Groups etc). Student groups must first be set up by the System Administrator. This roll does not record absences in the student absence table. A record of attendance may be obtained by running a Report Class Attendance Report. Report details may be exported via csv or pdf file.

# 01. Mark Roll Permissions

The School System Operator will have set Mark Roll Permissions to any of the following options:

• mark roll only for teachers own classes (ie any class type which has been allocated to that teacher)

OR

• mark roll for any teacher. May be used to provide access to mark roll screens for teachers taking relief lessons.

Alternatively,

 School System Administrators may choose to allocate permission to mark roll for specific classes on specific days and periods (System Admin/Database Maintenance/Reallocate Teacher to Class)

The School System Operator will also have set limitations on whether rolls can only be marked up to the current day (or in advance).

Teachers allocated to mark another teacher's roll will see the relevant class in both their Dashboard and Mark Roll Screens. Mark roll for another teacher is only possible in single day view.

Attendance Administrators by default have permission to mark the roll for all classes.

Selecting Mark Roll from the Mark Roll Main Menu (when only given permission to mark own roll)

The Absence codes available to Teachers is determined by the System Administrator. This means that teachers normally given limited attendance codes (e.g. present or unexplained absent or late to lesson) will NOT be able to over write other codes entered by the Attendance Administrator unless the student.

Ie Teacher may in most circumstances only over write a code if the student is present.

# 02. Mark Roll from Dashboard

The Dashboard will only show mark roll classes for Teachers (not applicable to Attendance Administrators)

Dashboard

| Show   |         | All F | Rolls      |               |               | ~            |               |   |               |                             |
|--------|---------|-------|------------|---------------|---------------|--------------|---------------|---|---------------|-----------------------------|
| Date   |         | From  | 01/01/2023 | То            | 21/12/202     | 3 <b>S</b> e | earch         |   |               |                             |
|        |         |       |            |               |               |              |               |   | Search:       |                             |
| Mark 🔺 | Date    | ÷     | Class Type | Start<br>Time | ♦ End<br>Time | Period       | Class<br>Code | ÷ | Class<br>Name | $\stackrel{\wedge}{\nabla}$ |
| ≣      | 15/02/2 | 023   | Excursion  | 09:00         | 17:00         |              | TEST          |   | Zoo day       |                             |

Showing 1 to 1 of 1 entries

# 03. Mark Roll – Teacher Main Menu

(when Teacher only has permission to mark own classes)

| All ≻<br>Mark Roll                                            | Mark Roll                              |                                                                 |                           |
|---------------------------------------------------------------|----------------------------------------|-----------------------------------------------------------------|---------------------------|
| Mark Students<br>Mark A Student Absent For A Day<br>Mark Roll | Date*<br>Show<br>Class Type<br>Teacher | 21/12/2023<br>All Rolls<br>All Classes<br>HS, Spacetalk (Admin) | <b>~</b><br><b>~</b><br>√ |
|                                                               |                                        | Search                                                          |                           |

Selecting Mark Roll from the Mark Roll Main Menu when Teacher has permission to mark roll for all classes

| Mark Roll  |                       |              |
|------------|-----------------------|--------------|
|            |                       |              |
| Date*      | 21/12/2023            |              |
| Show       | All Rolls             | ~            |
| Class Type | All Classes           | ~            |
| Teacher    | HS, Spacetalk (Admin) | $\checkmark$ |
|            | Search                |              |

#### 04. Mark Roll (Attendance Administrator

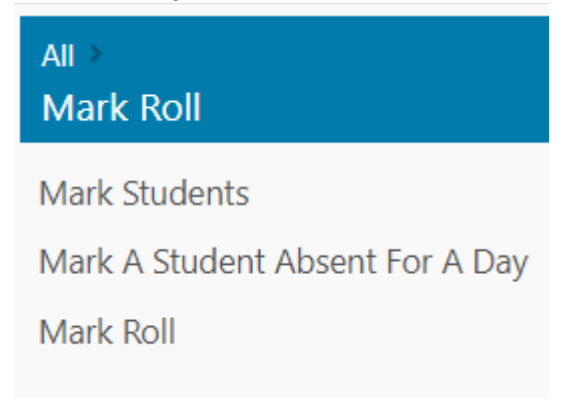

Attendance Administrator will see same sub menu for Mark Roll as Teachers who have been given permission to mark roll for all Teachers Classes

View Classes – will reveal all classes scheduled on the date selected at the top of the mark roll screen and the type of class selected.

| Mark Rol   | I        |         |              |                          |               |               |   |              |         |                                  |              |
|------------|----------|---------|--------------|--------------------------|---------------|---------------|---|--------------|---------|----------------------------------|--------------|
| Date*      |          | 05/12,  | /2023        |                          |               |               |   |              |         |                                  |              |
| Show       |          | All Rol | lls          |                          |               |               | ~ |              |         |                                  |              |
| Class Type |          | All C   | lasses       | -                        |               |               | ~ |              |         |                                  |              |
| Teacher    |          |         |              |                          |               |               |   |              |         |                                  |              |
|            |          | Search  |              |                          |               |               |   |              |         |                                  |              |
|            |          |         |              |                          |               |               |   |              | Search: |                                  |              |
| Mark 🔺     | Class Ty | ре т    | itart<br>ime | End<br>Time <sup>∲</sup> | Period        | Class<br>Code | ÷ | Class Name 🝦 | Year    | Teacher 🔶                        | Room<br>Name |
| ≣          | Homegro  | up 0    | 8:45         | 13:35                    | AM            | 1-Feb         |   | Roll Class   | 1       | Duncombe,<br>Tania<br>(DUNCTA)   |              |
| ≔          | Homegro  | up 0    | 8:45         | 13:35                    | AM            | 3-Apr         |   | Roll Class   | 3       | Harder,<br>Christine<br>(HARDCH) |              |
| ≔          | Homegro  | up 0    | 8:45         | 13:35                    | AM            | 5-Jun         |   | Roll Class   | 5       | Blanch, Alanna<br>(WEBBAL)       |              |
| ≔          | Homegro  | up 0    | 8:45         | 08:55                    | Form<br>Class | 7A            |   | Roll Class   | 7       | Wager, Caine<br>(WAGECA)         |              |
| ≔          | Homegro  | up 0    | 8:45         | 08:55                    | Form<br>Class | 8A            |   | Roll Class   | 8       | Wager, Caine<br>(WAGECA)         |              |
|            | Homogra  |         | 0-45         | 00.55                    | Form          | 0.4           |   | Dall Class   | 0       | Wager, Caine                     |              |

#### View Students

A class in the list must be selected to view students. Users will then have the option of selecting to mark roll in a Single Day view or Multiple Day view. In both views the top left of the screen shows a list of the school's attendance codes and the top right a photo and hyperlink to Student Details section of Period Marker. Clicking any name in the mark roll section of the screen will change the student details to the chosen student in the list. It will also reveal the student's photo. Clicking on the hyperlink itself will open a tab in the browser to the student details for the chosen student.

# 05. Mark Roll — Single Day View

Students are organized in a table of columns and rows, to simulate a class seating plan. The columns and rows can be changed as required by altering the numbers next to column and row and setting the new table. Students may be shifted by dragging and dropping each square in the table. To replace a student with a space, drag an empty box to that location. Once set, the seating plan will remain the same until the teacher makes changes. To create a list view, create only 1 column.

The Single Day View is the default for teachers selecting mark roll from the 'dashboard'

# Mark Roll

| <b>Class</b><br>Duncombe Tania (I | Roll Class (1-Fe      | b)                    | Teacher                       |                          |
|-----------------------------------|-----------------------|-----------------------|-------------------------------|--------------------------|
| Date<br>AM                        | 05/12/2023            |                       | Period                        |                          |
| View:                             | nlock Grid            |                       |                               |                          |
| Budgen, Zarli                     | Cross, Maddison       | Dunn, Lara 🕇          | Dunn, Rhiannon                | Giblett, Ariana          |
| A 🛧 🕄                             | 🔺 ★ 🔩                 | 🔺 ★ 🗐                 | A \star 🖶                     | A \star 🖶                |
| ✓ ▼                               | <ul> <li>✓</li> </ul> | U 🔹                   | <ul> <li>✓</li> </ul>         | <ul> <li>✓</li> </ul>    |
| Gibson, Tyson                     | Holloway, Lawrence    | Hopkins, Mackenzie    | Kemthan-Mahony,<br>Jupiter    | Kingsford, Brooklyn<br>+ |
| 👗 ★ 🕄                             | 🔺 \star 🖪             | 🔺 \star 🖪             | 🔺 ★ 🕄                         | 🔺 \star 🖪                |
| ✓ ▼                               | ✓ ▼                   | <ul> <li>✓</li> </ul> | ✓ ▼                           | ✓ ▼                      |
| Kuhn, Nikola                      | Lewis, Reggie         | Mowat, Billy          | Orme, Beaudie                 | Parnell, Dean            |
| 👗 ★ 🕄                             | 🔺 \star 🕄             | 🔺 \star 🕄             | Å ★ 🕄                         | 🔺 ★ 🕄                    |
| ✓ ▼                               | ✓ ▼                   | ✓ ▼                   | <ul> <li>✓</li> </ul>         | <ul> <li>✓</li> </ul>    |
| Schumacher, Sophie                | Stimpson, Jaxon       | Synnott, Harlee       | Tjaden-Routledge,<br>Oliver + | Weeks, Daniel            |
| A \star 🕄                         | 👗 ★ 🕄                 | 👗 ★ 🕄                 | Å \star 🕄                     | 👗 ★ 🕄                    |

To Mark the Roll;

- Use mouse to click on the 'tick' and then scroll and select the appropriate absence code.
- If the student has an absence note, click on the note pad symbol and enter the note (this information will be stored against the student absence record). If there is no note a "X" will show in the bottom right corner of the notepad symbol.
- If the student is wearing incorrect school uniform, the teacher has the option of selecting the green triangular symbol and entering in the box which appears, information about the uniform infringement. The symbol changes from green to red. This uniform infringement will be shown in all subsequent mark roll screens for that student on that day. The details will also be recorded in the uniform log.
- Click the save button at the bottom of the screen
- A message indicating successful saving of the attendance record will appear at the top of the mark roll screen.

# 06. Mark Roll — Multiple Day View

When selecting Multiple View also select a date range (bottom of screen) prior to viewing students.

All mark roll classes scheduled for the date range will be displayed. It is recommended that where the lesson is a double, the multiple day view screen is used.

#### View Classes

| Period    | Class   | Room | Teacher           | ~ |
|-----------|---------|------|-------------------|---|
| PERIOD 1  | MED081V | L108 | Davey(DAVECI)     | õ |
| PERIOD 1  | MUS081Z | P104 | Faint(FAINSA)     | 0 |
| PERIOD 3  | SCI081A | F207 | Giles(GILEGE)     | 0 |
| PERIOD 4b | FLI081B | D204 | Gandara(GANDKE)   | • |
| PERIOD 4a | FLI081B | D204 | Gandara(GANDKE)   | 0 |
| PERIOD 4b | FNU081A | D205 | Thomsen(THOMRH)   | 0 |
| PERIOD 4a | FNU081A | D205 | Thomsen(THOMRH)   | 0 |
| PERIOD 2  | PDP081N | 1209 | Kimber(KIMBCH)    | 0 |
| PERIOD 2  | LSE091S | F104 | Davey(DAVECI)     | 0 |
| PERIOD 1  | MAT091A | D208 | Parker(PARKJA)    | 0 |
| PERIOD 1  | MAT091B | F205 | Fenech(FENEMO)    | 0 |
| PERIOD 1  | MAT091C | F208 | King(KINGLI)      | 0 |
| PERIOD 1  | MAT091L | F206 | Lazaredes(LAZAMI) | 0 |
| PERIOD 2  | SCI091A | F207 | Giles(GILEGE)     | 0 |

#### Select View

O Single Day

Multiple Day

Date 11/05/2012 From

Date To 11/05/2012

#### View Students

#### Multiple Student View

| fact Roll For       | . ITC INCOME.               |                              |         |                            |
|---------------------|-----------------------------|------------------------------|---------|----------------------------|
| Visardance          | a jo constant               | 1011                         |         |                            |
| Description         |                             |                              |         | Student Details            |
| School Activi       | w.                          |                              |         |                            |
| Camp                | 201                         |                              |         |                            |
| Early Depart.       | en PA                       |                              |         | Bowie Arbrut               |
| /10 /*+             | and a design                | 100 C                        |         |                            |
| lame                | [] 110<br>(PERIO<br>(D2044) | 15/2012<br>ID 4#)<br>GANDKE] | (0264 c | 5/2012<br>O 46]<br>JANDKEJ |
| kowa Arthur         | ۲                           | 4 <b>G</b>                   | v       | 4 🕄                        |
| lody Curtis         | r                           | å <b>G</b>                   | v       | 4 🕵                        |
| ampbell Learby      | v                           | 46                           | v       | <b>*</b> C                 |
| suce Epterment      |                             | 4 G                          | ۲       | 4 🖏                        |
| el: Xsavlah         | ~                           | 4 G                          |         | 4.6                        |
| tay Broenanna       | -                           |                              | 11000   |                            |
| 2114 JA100 D V      |                             | ·* 03                        | ~       | E9                         |
| витрак Кибу         | -                           |                              | 1000    |                            |
|                     | 1                           | - Es                         | *       | A 15                       |
| r-Paimer Gavits     |                             |                              |         |                            |
| warus Marauwa       | v                           | - C.                         | v       | 4 🖏                        |
|                     | ~                           | 4.62                         | 1       | 46                         |
| etin Dalam          | N866                        | 012228                       | . 195   |                            |
| when Josle          | v                           | å <b>G</b>                   | v       | 4 🖪                        |
| mora-McGonagle Jake | v                           | 4 G                          | v       | 1 C.                       |
|                     | 1.00                        |                              | 11000   |                            |
| tal Afandese        |                             | ** 13                        | ×       | A 100                      |
| il Absertes         |                             |                              |         |                            |
|                     |                             |                              | 1       | - 116 - 2                  |
|                     |                             |                              |         |                            |
|                     |                             |                              |         |                            |

To Mark the Roll;

Follow the same steps as outlined above. In addition, prior to saving;

- Check the box next to the date at the top of the list to mark or amend a roll for that particular lesson.
- Enter the total number of students in attendance and absent in the boxes at the bottom of the list.

Note: the data will not be saved unless these two steps are carried out correctly.

# 07. Amend MarkRoll

Amend MarkRoll is used to change the attendance code in a student's absence record. Typically this will be where a student has previously been marked unexplained and now has an absence explanation.

It is recommended that Attendance Administrators DO NOT use this function to record late arrival and early departure. RATHER use the STUDENT PASS system This will be easier than searching for a student's attendance record.

Amend MarkRoll Screen

# **O** RollMarker

**Mark Students** 

| Search For Attendance | Update Selected Attendance                    | d Attendance Search Results                                                                                                    |  |  |  |  |
|-----------------------|-----------------------------------------------|----------------------------------------------------------------------------------------------------|--|--|--|--|
| Student (multiple)    | Hopkins, Mackenzie (9091076222Q) $\checkmark$ | ✓ 05/12/2023, Hopkins, Mackenzie (9091076222Q), ✓ (Present)                 ☑ 2 Records                                                                                                    |  |  |  |  |
| Date Range            | From 05/12/2023 until 05/12/2023              | Job 05/12/23 Hopkins, Mackenzie (9091076222Q) AM Present 1-Feb                                                                                                    |  |  |  |  |
| Advanced Search       | Options                                       | Image: Contract of the second second secon |  |  |  |  |
|                       | Find Attendance                               |                                                                                                    |  |  |  |  |

Enter the student name or ID, the Date range and the times to correct

| Search For Attendance                                                                            | Update Selected Attendance     | S | earch  | Results    | 5                                    |       |         |            |
|--------------------------------------------------------------------------------------------------|--------------------------------|---|--------|------------|--------------------------------------|-------|---------|------------|
| Enter New Attendance                                                                             | Information 😨                  |   | 05/12/ | 2023, Hopk | kins, Mackenzie (9091076222Q), √ (Pr | esent | ident 🖪 | Create Pas |
| <u>Attendance Code</u>                                                                           | O - Other Approved             | ~ |        | 05/12/22   | Hanking Mackanzia (00010762220)      |       | Brocont | 1 Eab      |
| 🔒 Reason                                                                                         |                                |   |        | 03/12/23   | Hopkins, Mackenzie (3031070222Q)     | AIVI  | Fresent | I-Feb      |
|                                                                                                  |                                |   |        | 05/12/23   | Hopkins, Mackenzie (9091076222Q)     | PM    | Present | 1-Feb      |
| <ul> <li>Phone?</li> <li>SMS?</li> <li>Email?</li> <li>Present?</li> <li>Contact Time</li> </ul> |                                |   |        |            |                                      |       |         |            |
| Documented?                                                                                      |                                |   |        |            |                                      |       |         |            |
| 🚔 Documented Date                                                                                |                                |   |        |            |                                      |       |         |            |
|                                                                                                  | Update Attendance Clear Fields |   |        |            |                                      |       |         |            |

This will bring up a screen like that above which shows the existing record.

In the Edit screen change the Attendance Code (from drop down list), and any other details (e.g. Parent Reason) and Update Attendance

This action will change the attendance code (OVER WRITE) in the following places:

- Student Attendance Record
- Attendance Log
- Any Class Roll for that student affected by the change (including excursions, timeout, normal lesson rolls and home group rolls).

#### IMPORTANT NOTE

The times in the edit screen will determine which classes to record the change attendance. Where times overlap lessons, the new absence code will be written into those multiple classes.

# 08. Mark A Student Absent For A Day

This function allows the Attendance Administrator to record student absences when parents inform the school that the student will be attending that day or for a prolonged period. I also allows for BULK attendance recording where say a whole year level may be attending an assembly or special event and it is decided not to record this event as an excursion.

NOTE – this function will OVER WRITE any other existing absence records for the dates and times selected in all student absence records and every relevant Class Roll.

| ali⇒<br>Mark Roll               | Mark a Studer        | it Ab | sent for a                  | Day     |             |   |
|---------------------------------|----------------------|-------|-----------------------------|---------|-------------|---|
| Mark Students                   | Students * (multiple | .)    |                             |         |             |   |
| Mark A Student Absent For A Day | Date*                | From  | From 05/12/2023 To 06/12/20 |         |             |   |
| Mark Roll                       | Time*                | From  | 08:45                       | То      | o 14:45     |   |
|                                 | Time Range           | Арр   | ly to whole dat             | e range |             | ~ |
|                                 | Every                | Nor   | ne Selected                 |         |             | Ŧ |
|                                 | Attendance Code*     | U - I | Unexplained                 |         |             | ~ |
|                                 | Reason*              |       |                             |         |             |   |
|                                 | Parent Contact       | Pł Er | hone?<br>nail?              | SM      | S?<br>sent? |   |
|                                 | Contact Time*        |       |                             |         |             |   |
|                                 | Documented?          |       |                             |         |             |   |
|                                 | Documented Date      |       |                             |         |             |   |
|                                 |                      | Save  | Attendance                  | Clear   | /iew Logs   |   |

Mark a student absent for a day screen

Selection of Multiple Student will bring up another screen which allows selection of students from the options shown in the screen below.

| Search for    | or Multiple Students 😨     |       |              |                | Search:                |                    |               |            |
|---------------|----------------------------|-------|--------------|----------------|------------------------|--------------------|---------------|------------|
| Search For E  | verything 🗸                |       |              | First<br>Name  | Last Name <sup>4</sup> | Code 🍦             | Year<br>Level | Но         |
|               | Add                        | Clear |              | Penelope       | Adkins                 | 6342261633N        | 8             | { <b>*</b> |
|               |                            |       |              | Mackenzie      | Argent                 | 5255675454C        | 9             | 5          |
| All Students  | ×                          |       |              | Harvey         | Baldwin                | 3982494879S        | 4             | :          |
|               |                            |       | $\checkmark$ | Lyla           | Baldwin                | 5475787546M        | 5             | ł          |
|               |                            |       |              | Harley         | Barry                  | 5417834122P        | 7             | 7          |
|               |                            |       | $\checkmark$ | Bailey         | Bateman                | 7128721074R        | 5             | ł.         |
|               |                            |       |              | Jacob          | Bionda                 | 7091484569H        | 4             | 4          |
|               |                            |       |              | Lachlan        | Bionda                 | 1675396929L        | 6             | ł.         |
| Additional Fi | ilters                     |       |              | Zoe            | Bionda                 | 9897839526V        | 0             | F          |
| Croup Voor    | 2022                       |       |              | Ciana          | Braithwaite            | 4983641198H        | 4             | \$         |
| Group rear    | 2023                       | ¥     |              | Dejanay        | Braithwaite            | 6140178881W        | 5             | ł          |
| Year Level    | All selected               |       |              | Autumn         | Brasington             | 2965850947J        | 8             | ł          |
|               |                            |       |              | Shane          | Brown                  | 6139722029T        | 7             | 1          |
| Filter Status | Active                     | Ŧ     |              | Zarli          | Budgen                 | 5701999937N        | 2             |            |
| -             |                            |       |              | Larissa        | Calverley              | 2569645159G        | 6             | ł          |
| Indigenous    | Indigenous, Non-Indigenous | Ŧ     |              | ∆ustin         | Carter                 | 5279371529F        | 4             | •          |
| Gender        | Male, Female               | *     | Show         | ing 1 to 147 ( | of 147 entries (1      | iltered from 193 t | otal entr     | ries)      |
|               |                            |       |              | Select Stu     | dents                  | Cancel             |               | ,          |
|               |                            |       |              |                |                        |                    |               |            |

Selection of either year level or one of the drop down options will allow the Attendance Administrator to select ALL or adhoc students by checking the box on the LHS of the Student Code.

|                                                             | Custom search                                                                                                    |                                                                                                    |                                                                                                    |                                                                                                    |                                                                                                    |                                                                                                    |
|-------------------------------------------------------------|----------------------------------------------------------------------------------------------------|----------------------------------------------------------------------------------------------------|----------------------------------------------------------------------------------------------------|----------------------------------------------------------------------------------------------------|----------------------------------------------------------------------------------------------------|----------------------------------------------------------------------------------------------------|
| ⊖ Year 0 ⊖ Year 1<br>⊖ Year 5 ⊖ Year 6<br>⊖ Year 9 ⊖ Year 1 | Vear 2 Vear 3 (<br>Vear 7 Vear 8)<br>Vear 11 Vear 12                                                                                    | 🗌 Yea                                                                                                    | r 4                                                                                                    |                                                                                                    |                                                                                                    |                                                                                                    |
| 8-1-QLD-2012                                                |                                                                                                    |                                                                                                    | •                                                                                                    | [                                                                                                    |                                                                                                    |                                                                                                    |
| All                                                         |                                                                                                    |                                                                                                    |                                                                                                    | Ī                                                                                                    |                                                                                                    |                                                                                                    |
| All                                                         |                                                                                                    |                                                                                                    |                                                                                                    | E                                                                                                    |                                                                                                    |                                                                                                    |
| Find Students                                               | Back                                                                                                    |                                                                                                    |                                                                                                    |                                                                                                    |                                                                                                    |                                                                                                    |
|                                                             |                                                                                                    |                                                                                                    |                                                                                                    |                                                                                                    |                                                                                                    |                                                                                                    |
|                                                             | Last Name                                                                                                    | Year                                                                                                    | Te                                                                                                    | rm Year                                                                                                    | Home Group                                                                                                    | Hous                                                                                                    |
|                                                             | Aldridge (Tavendale)                                                                                                    | 10.00                                                                                                    | 8                                                                                                    | 2012                                                                                                    | 8-1                                                                                                    |                                                                                                    |
|                                                             | Apuita (Gebadi)                                                                                                    |                                                                                                    | 8                                                                                                    | 2012                                                                                                    | 8-1                                                                                                    |                                                                                                    |
|                                                             | Ashe                                                                                                    |                                                                                                    | 8                                                                                                    | 2012                                                                                                    | 8-1                                                                                                    |                                                                                                    |
|                                                             | Aylward                                                                                                    | in the second                                                                                                    | 8                                                                                                    | 2012                                                                                                    | 8-1                                                                                                    |                                                                                                    |
|                                                             | Baldwin                                                                                                    | -07-02-                                                                                                    | 8                                                                                                    | 2012                                                                                                    | 8-1                                                                                                    |                                                                                                    |
|                                                             | Bate                                                                                                    |                                                                                                    | 8                                                                                                    | 2012                                                                                                    | 8-1                                                                                                    |                                                                                                    |
|                                                             | Bell                                                                                                    |                                                                                                    | 8                                                                                                    | 2012                                                                                                    | 8-1                                                                                                    |                                                                                                    |
|                                                             | Bell                                                                                                    |                                                                                                    | 8                                                                                                    | 2012                                                                                                    | 8-1                                                                                                    |                                                                                                    |
|                                                             | Bishop                                                                                                    |                                                                                                    | 8                                                                                                    | 2012                                                                                                    | 8-1                                                                                                    |                                                                                                    |
|                                                             | Bloomfield                                                                                                    |                                                                                                    | 8                                                                                                    | 2012                                                                                                    | 8-1                                                                                                    |                                                                                                    |
|                                                             | Boshm                                                                                                    |                                                                                                    | 8                                                                                                    | 2012                                                                                                    | 8-1                                                                                                    |                                                                                                    |
|                                                             | Bosworth                                                                                                    |                                                                                                    | 8                                                                                                    | 2012                                                                                                    | 8-1                                                                                                    |                                                                                                    |
|                                                             | Bowie                                                                                                    |                                                                                                    | 8                                                                                                    | 2012                                                                                                    | 8-1                                                                                                    |                                                                                                    |
|                                                             | 2240 200                                                                                                    |                                                                                                    | 8                                                                                                    | 2012                                                                                                    | 8-1                                                                                                    |                                                                                                    |
|                                                             | Boyd                                                                                                    |                                                                                                    |                                                                                                    |                                                                                                    |                                                                                                    |                                                                                                    |
|                                                             | Braiding-Moore                                                                                                    |                                                                                                    | 8                                                                                                    | 2012                                                                                                    | 8-1                                                                                                    |                                                                                                    |
|                                                             | Boyd<br>Braiding-Moore<br>Briody                                                                                                    |                                                                                                    | 8                                                                                                    | 2012                                                                                                    | 8-1                                                                                                    |                                                                                                    |
|                                                             | Year 5 Year 6           Year 9 Year 6           Year 9 Year 10           8-1-QLD-2012          All          All           Find Students | Year 0       Year 7       Year 8         Year 9       Year 10       Year 11       Year 12         8-1-QLD-2012      All      All         Find Students       Back       Last Name         Addridge (Tavendale)       Apuita (Gebadi)       Ashe         Aylward       Baktwin:       Bate         Bell       Bell       Bishop         Bloomfield       Boehm       Boehm | Year 5 Year 6 Year 7 Year 8         Year 9 Year 10 Year 11 Year 12         8-1-QLD-2012        All         Find Students         Back         Last Name         Year 3 Aldridge (Tavendale)         Apuita (Gebadi)         Ashe         Aylward         Bate         Bell         Bell         Bell         Bishop         Bloomfield | Year 5       Year 6       Year 7       Year 8         Year 9       Year 10       Year 11       Year 12         8-1-QLD-2012       •        All       •         Find Students       Back         Find Students       Back         Alddridge (Tavendale)       8         Apuita (Gebadi)       8         Ashe       8         Baldwin       8         Ball       8         Bell       8         Bishop       8         Bloomfield       8 | Year 5 Year 6 Year 7 Year 8         Year 9 Year 10 Year 11 Year 12         8-1-QLD-2012        All        All         Find Students         Back         Last Name       Year Term Year         Aldridge (Tavendale)       8         Apuita (Gebadi)       8         Ashe       8         Aylward       8         Bate       8         Ball       8         Ball       8         2012       Ball         Baldwin       8         2012       Ball         Ball       8         2012       Bell         Bell       8         2012       Bell         Bell       8         Bishop       8         Bloomfield       8         2012       Bell | I vear 0       Year 1       Year 3         Year 9       Year 10       Year 11       Year 12         8-1-QLD-2012       •        All       •        All       •         Find Students       Back         Year 10 (Year 11) Year 12         8-1-QLD-2012       •        All       •        All       •         Find Students       Back         Kadridge (Tavendale)         8       2012         Apuita (Gebadi)       8       2012         Ashe       8       2012         Bate       8       2012         Bate       8       2012         Ball       8       2012         Ball       8       2012         Ball       8       2012         Ball       8       2012         Ball       8       2012         Ball       8       2012         Ball       8       2012         Ball       8       2012         Ball       8       2012         Ball       8       2012         Balibiopp       8       2012 </td |

Clicking on Select Students will take the Attendance Administrator back to the first screen

| Multiple Student  | 5 students selected                                                                  |               |  |  |  |
|-------------------|--------------------------------------------------------------------------------------|---------------|--|--|--|
| Student*          | InActive                                                                             |               |  |  |  |
| Mark Absent*      | From 13/05/2012                                                                      | To 13/05/2012 |  |  |  |
|                   | From 15:36                                                                           | To 15:36      |  |  |  |
| New Absence Type* | A                                                                                    | •             |  |  |  |
| Every*            | All Days of Timetable                                                                |               |  |  |  |
|                   | Parent SMS Parent Telephoned Call Time : Documented(e.g.Medic Dated : Parent Present | al Notes etc) |  |  |  |
| Reason*           |                                                                                      |               |  |  |  |
|                   | Save Attendance                                                                      |               |  |  |  |

Enter the date(s), times absent, absent code, frequency (if the absence is scheduled on a particular day over a period of time), any contact type details and documentation, an absence reason and then save the attendance.

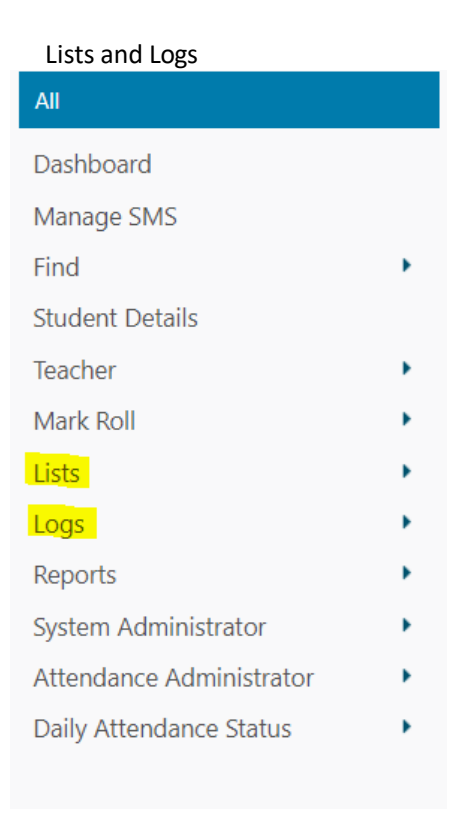

# 01. Logs

Logs are transactional records of key tasks or functions in the Period Marker application. The purpose of logs is to provide a quick view of data recorded in the application. All logs may be printed OR in most cases data may be exported to a csv or pdf file. There are a range of search filters for logs including; Date, Class, Teacher, Student, Time). If no filter is selected all transactional records for the year will be displayed.

| All >                |
|----------------------|
| Logs                 |
| Attendance Log       |
| Detention Log        |
| Excursion Log        |
| MakeUp Class Log     |
| Medication Log       |
| Merit Point Log      |
| Movement Log         |
| Student Notes Log    |
| Student Pass Log     |
| Temporary Class Log  |
| Dress Violations     |
| Staff Movement Log   |
| Visitor Movement Log |
| Alerts               |
|                      |
|                      |

Types of Logs

 Assignments Handed In – shows only assignments lists, which have been created by the Attendance Officer for collection. Teachers need to register with the Attendance Officer that they want the Office to collect assignments. Student names are added by the Office staff as they hand in their assignments, once the register has been established. Teachers can view which students have handed in assignments by clicking on the relevant assignment name.

| Date            | From              | То         |                    |
|-----------------|-------------------|------------|--------------------|
|                 | 🖯 Class 💿 Home Gr | oup        |                    |
| Class           | All               |            | •                  |
| Teacher         | All               |            | -                  |
|                 | Find Assignments  |            |                    |
| Search Result   |                   |            |                    |
| Assignment Name | Teacher           | Class Name | Assignment DueDate |
| Helping Others  | Dawes(DAWE IE)    | 8-1        | 25/05/2012         |

To Check on which students have handed in Assignment, click on 'blue hyperlink – Assignment Name'

| Assignment     | Detail       |            |                |            | Go Ba          |
|----------------|--------------|------------|----------------|------------|----------------|
| Assignment     | StudentName  | DueDate    | SubmissionDate | Notes      | PickedBy       |
| Helping Others | Bowie Arthur | 25/05/2012 | 11/05/2012     | Early Bird | heatleyscadmin |

• Attendance Log – shows all attendance records for the selected student group, date range and time range selected. This log allows multiple students to be selected.

| Attendan      | ce Log          |               |                 |               |         |            |               |            |            |            |                |       |                   |      |              |                       |                 |                   |               |
|---------------|-----------------|---------------|-----------------|---------------|---------|------------|---------------|------------|------------|------------|----------------|-------|-------------------|------|--------------|-----------------------|-----------------|-------------------|---------------|
| Term          | 2               | A-2023        |                 |               |         | ~          |               |            |            |            |                |       |                   |      |              |                       |                 |                   |               |
| Student (mult | tiple)          | All Selected  |                 |               |         |            |               |            |            |            |                |       |                   |      |              |                       |                 |                   |               |
| Date          | Fr              | om 14/02/20   | 023 T           | b 15/0        | 02/2023 |            |               |            |            |            |                |       |                   |      |              |                       |                 |                   |               |
| Time          | Fr              | om            | Т               | b             |         |            |               |            |            |            |                |       |                   |      |              |                       |                 |                   |               |
| Time Range    | ŀ               | opply to each | n day           |               |         | ~          |               |            |            |            |                |       |                   |      |              |                       |                 |                   |               |
| Every         | 1               | None Selecte  | d               |               |         | Ŧ          |               |            |            |            |                |       |                   |      |              |                       |                 |                   |               |
|               | s               | earch         |                 |               |         |            |               |            |            |            |                |       |                   |      |              |                       |                 |                   |               |
|               |                 | _             |                 |               |         |            |               |            |            |            |                |       |                   |      |              | Sea                   | irch:           |                   |               |
| Date 🔶        | Student<br>Code | Last<br>Name  | First<br>Name 🍦 | Start<br>Time | Period  | Class Type | Class<br>Code | Attendance | Reason     | Documented | Docume<br>Date | ented | Parent<br>Telepho | oned | Parer<br>SMS | t <sub>∲</sub> F<br>E | Parent<br>Email | Parent<br>Present | Conta<br>Time |
| 14/02/2023    | 2307            | Fazzini       | Adam            | 09:00         | D2      | HomeGroup  | 8RC-1         | Present    |            | No         |                |       | No                |      | No           | 1                     | No              | No                |               |
| 14/02/2023    | 9900            | Naithani      | Parimal         | 09:00         | D2      | HomeGroup  | 8RC-1         | Present    |            | No         |                |       | No                |      | No           | ١                     | No              | No                |               |
| 15/02/2023    | 2307            | Fazzini       | Adam            | 09:00         | D3      | HomeGroup  | 8RC-1         | F          | Zoo<br>day | Yes        |                |       | Yes               |      | No           | ١                     | No              | No                |               |
| Showing 1 to  | 4 of 4 entri    | es            |                 |               |         |            |               |            |            |            | C              | ору   | CSV               | Exce | el           | PDF                   | Prin            | t Colur           | nn visit      |

Alternatively, data for individual students can be selected via student details screen.

• Detention List – provides a view of all students who have been allocated detention for a particular date range (or by selection of students or detention period). It is not necessary to select all criteria to produce a list.

| All ≻<br>Logs                      | Detention Log                                                    |
|------------------------------------|------------------------------------------------------------------|
| Attendance Log<br>Detention Log    | Student (multiple)     All Selected       Detention Type     All |
| MakeUp Class Log<br>Medication Log | Date From 01/12/2023 To 31/12/2023                               |
| Merit Point Log                    |                                                                  |

• Excursion – shows all excursions which have been scheduled in a particular date range. Users may also refine searches by teacher or excursion code.

| All ≻<br>Logs    | Excursion Log                      |
|------------------|------------------------------------|
| Attendance Log   | Date From 16/01/2024 To 16/01/2024 |
| Detention Log    | User All Selected                  |
| Excursion Log    | Excursion All Selected             |
| Makeop Class Log | Search                             |
| Merit Point Log  | _                                  |

To obtain a list of students scheduled to attend the excursion click on the symbol 'students' for the respective excursion.

| Student List        |                          |              |
|---------------------|--------------------------|--------------|
| List Students in    | Camping Excursion (Camp) | $\checkmark$ |
| Date                | 19/12/2023               |              |
| Include Class Names |                          |              |
|                     | Find Students            |              |

• Items Handed In – provides a view of all items handed into the Attendance Office. There are 2 categories of items, those confiscated and those found. Items not returned are printed in red type, those that have been returned are printed in blue.

| Items Handed  | l List              |            |              |              |
|---------------|---------------------|------------|--------------|--------------|
| Date          | From                | То         |              |              |
| Student       |                     |            |              |              |
|               | InActive            |            |              |              |
| Description   |                     |            |              |              |
|               | Find Items          |            |              |              |
| Search Result |                     |            |              |              |
| TeacherName   | StudentName         | Date       | Description  | Return       |
| ABE (GRIBKA)  | TIGHE DAMIAN THOMAS | 31/01/2012 | mobile phone | Returned     |
| ABE (ALLIKE)  | TIGHE CONOR TRAVIS  | 31/01/2012 | Biro         | Returned     |
| ABE (BUCHLO)  | BLACK BENJIMANN     | 17/04/2012 | phone        | Not Returned |

 Make Up Class List – shows a view of all make up classes which have been formed by the Attendance or System Administrator

| All →<br>Logs    |  | MakeUp Clas   | s Log           |    |            |  |  |
|------------------|--|---------------|-----------------|----|------------|--|--|
| Attendance Log   |  | Date          | From 01/12/2023 | То | 31/12/2023 |  |  |
| Detention Log    |  | User          | All Selected    |    |            |  |  |
| Excursion Log    |  | Make-Up Class | All Selected    |    |            |  |  |
| MakeUp Class Log |  |               |                 |    |            |  |  |
| Medication Log   |  |               | Search          |    |            |  |  |
| Merit Point Log  |  |               |                 |    |            |  |  |
|                  |  |               |                 |    |            |  |  |

• Medication – provides a view of all medication administered to students either via the Medical Notes (student details screen) or by the Attendance Office (via the medication given screen).

| ali ><br>Logs  | Medicatio | n Log                         |
|----------------|-----------|-------------------------------|
| Attendance Log | Student   | All Selected                  |
| etention Log   | User      | All Selected                  |
| ursion Log     | Date      | From 01/12/2023 To 31/12/2023 |
| keUp Class Log | Date      | 1011 01/12/2023               |
| dication Log   |           | Search                        |
| rit Point Log  |           |                               |
| vement Log     |           |                               |
| lent Notes Log |           |                               |
|                |           |                               |

• Merit Points – provides a view of all students who have been awarded merit points by teachers. Export to CSV to manipulate data.

| All ≻<br>Logs                                                                                             | Merit Point Log                                                    |
|----------------------------------------------------------------------------------------------------|--------------------------------------------------------------------|
| Attendance Log<br>Detention Log<br>Excursion Log<br>MakeUp Class Log<br>Medication Log<br>Merit Point Log | Student All Selected   Date From 01/12/2023 To 31/12/2023   Search |

• Student Notes – provides a view of all students where a note has been entered in their student details.

| All ≻<br>Logs     | Student Pass L     | og              |               |   |
|-------------------|--------------------|-----------------|---------------|---|
| Attendance Log    | Student (multiple) | All Selected    |               |   |
| Detention Log     | Pass Type          | All             |               | ~ |
| Excursion Log     | Date               | From 01/12/2023 | To 31/12/2023 |   |
| MakeUp Class Log  | Pass Status        | All             |               | ~ |
| Medication Log    | 1055 50005         | 7.00            |               |   |
| Merit Point Log   |                    | Search          |               |   |
| Movement Log      |                    |                 |               |   |
| Student Notes Log |                    |                 |               |   |
| Student Pass Log  |                    |                 |               |   |
|                   |                    |                 |               |   |

• Student Passes – provides a view of all student passes issued by the Attendance Office (or other users who have permission to issue passes). View may be refined by selecting date range or student or Pass Type. Student movement out of class or out of the school is signified in red type, movement back into class or into the school in blue type.

| Date          | From         | 1            |           | Т       | D              |                |
|---------------|--------------|--------------|-----------|---------|----------------|----------------|
| Student       |              | Active       |           |         |                |                |
| Pass TypeAll  |              |              |           |         |                |                |
|               | Find         | Student Pass | es        |         |                |                |
| earch Result  |              |              |           |         |                |                |
| udent Name    | Student Code | Post Date    | Time From | Time To | Pass Type      | Reason         |
| EYNOLDS Jayde | 05757927931  | 11/05/2012   | 08:05     | 09:30   | Late To School | Slept In       |
| ICCLARTY John | 2482710603K  | 11/05/2012   | 08:00     | 09:30   | Late To School | Transport      |
|               | 205020270    | 44/06/2042   | 10-00     | 12-00   | Sick Doom In   | Ecoling Upwell |

- Temporary Class Assignment shows all classes set up temporarily.
- TimeOut provides a view of all students who have been sent to timeout for a particular date range. The search may be refined by selecting student or teacher.

 Uniform Violation – provides a view of all students who have been issued with a uniform violation for a particular date range. The search may be refined by selecting teacher or student.

| All ><br>Logs                                                                                                    | Dress Violation                                                                                                    |
|----------------------------------------------------------------------------------------------------|----------------------------------------------------------------------------------------------------|
| Attendance Log<br>Detention Log<br>Excursion Log<br>MakeUp Class Log<br>Medication Log<br>Merit Point Log<br>Movement Log<br>Student Notes Log<br>Student Pass Log<br>Temporary Class Log<br>Dress Violations<br>Staff Movement Log | Date Range From 01/12/2023 until 31/12/2023   Student (multiple)   Teacher   All Teachers   Dress Violation Type   All dress violations     Search     New |

# 02. Lists

There are 3 types of lists – Parents, Staff and Students. The purpose of lists is to provide a printable view of parent, staff and student details. Selection of criteria on the left hand side of the screen allows users to define what type of list is required. The criteria on the right hand side of each screen determines the level of detail shown in the printout.

Types of Lists

• Parent Lists – mainly used to check contact details or provide administrative information for specific events (e.g. staff may print a list of parents in preparation for a House fund raising event)

| All )<br>Lists                                               | Parents List                                           |                                                                 |                                                                                                    |           |                  |                       |                      |                             |                    |                         |                                |                          |
|--------------------------------------------------------------|--------------------------------------------------------|-----------------------------------------------------------------|----------------------------------------------------------------------------------------------------|-----------|------------------|-----------------------|----------------------|-----------------------------|--------------------|-------------------------|--------------------------------|--------------------------|
| Parent Lists<br>Staff Lists<br>Student Lists<br>Others Lists | List Parents in<br>Date<br>Student<br>Code<br>Last Nan | Whole School 12/12/2023 Find Parents ne  First Name DVI CE DEDE | Year     Level     ✓     ✓     ✓     ✓     ✓     ✓     ✓     ✓     ✓     ✓     ✓     ✓     ✓     ✓     ✓     ✓     ✓     ✓     ✓     ✓     ✓     ✓     ✓     ✓     ✓     ✓     ✓     ✓     ✓     ✓     ✓     ✓     ✓     ✓     ✓     ✓     ✓     ✓     ✓     ✓     ✓     ✓     ✓     ✓     ✓     ✓     ✓     ✓     ✓     ✓     ✓     ✓     ✓     ✓     ✓     ✓     ✓     ✓     ✓     ✓     ✓     ✓     ✓     ✓     ✓     ✓     ✓     ✓     ✓     ✓     ✓     ✓     ✓     ✓     ✓     ✓     ✓     ✓     ✓     ✓     ✓     ✓     ✓     ✓     ✓     ✓     ✓     ✓     ✓     ✓     ✓     ✓     ✓     ✓     ✓     ✓     ✓     ✓     ✓     ✓     ✓     ✓     ✓     ✓     ✓     ✓     ✓     ✓     ✓     ✓     ✓     ✓     ✓     ✓     ✓     ✓     ✓     ✓     ✓     ✓     ✓     ✓     ✓     ✓     ✓     ✓     ✓     ✓     ✓     ✓     ✓     ✓     ✓     ✓     ✓     ✓     ✓     ✓     ✓     ✓     ✓     ✓     ✓     ✓     ✓     ✓     ✓     ✓     ✓     ✓     ✓     ✓     ✓     ✓     ✓     ✓     ✓     ✓     ✓     ✓     ✓     ✓     ✓     ✓     ✓     ✓     ✓     ✓     ✓     ✓     ✓     ✓     ✓     ✓     ✓     ✓     ✓     ✓     ✓     ✓     ✓     ✓     ✓     ✓     ✓     ✓     ✓     ✓     ✓     ✓     ✓     ✓     ✓     ✓     ✓     ✓     ✓     ✓     ✓     ✓     ✓     ✓     ✓     ✓     ✓     ✓     ✓     ✓     ✓     ✓     ✓     ✓     ✓     ✓     ✓     ✓     ✓     ✓     ✓     ✓     ✓     ✓     ✓     ✓     ✓     ✓     ✓     ✓     ✓     ✓     ✓     ✓     ✓     ✓     ✓     ✓     ✓     ✓     ✓     ✓     ✓     ✓     ✓     ✓     ✓     ✓     ✓     ✓     ✓     ✓     ✓     ✓     ✓     ✓     ✓     ✓     ✓     ✓     ✓     ✓     ✓     ✓     ✓     ✓     ✓     ✓     ✓     ✓     ✓     ✓     ✓     ✓     ✓     ✓     ✓     ✓     ✓     ✓     ✓     ✓     ✓     ✓     ✓     ✓     ✓     ✓     ✓     ✓     ✓     ✓     ✓     ✓     ✓     ✓     ✓     ✓     ✓     ✓     ✓     ✓     ✓     ✓     ✓     ✓     ✓     ✓     ✓     ✓     ✓     ✓     ✓     ✓     ✓     ✓     ✓     ✓     ✓     ✓     ✓     ✓     ✓     ✓     ✓     ✓     ✓     ✓     ✓     ✓     ✓     ✓     ✓     ✓     ✓     ✓     ✓     ✓     ✓ | Homegroup | Primary<br>Title | Primary First<br>Name | Primary Last<br>Name | Primary<br>Sms ¢<br>Address | Secondary<br>Title | Secondary First<br>Name | Search: Secondary Last<br>Name | Secondary<br>Sms Address |

• Staff List – mainly used to check contact details or provide a list showing staff class allocations.

| All ><br>Lists                                               | Staff List                                                                     |        |         |         |
|--------------------------------------------------------------|--------------------------------------------------------------------------------|--------|---------|---------|
| Parent Lists<br>Staff Lists<br>Student Lists<br>Others Lists | Lucijin Title    First Name    Last Name    Code    House Access Type    Email | Search | Send By | Send By |
|                                                              |                                                                                |        | L.      | Sino V  |

 Student List – it is recommended that staff print a student list for each class as a back up for situations when they may not be able to mark the roll. The Student details options also allow production of special lists where this information is recorded in Period Marker (e.g. international students, medical conditions, education allowance students etc).

| All ><br>Lists                | Student List             |                            |            |              |                         |
|-------------------------------|--------------------------|----------------------------|------------|--------------|-------------------------|
| Parent Lists<br>Staff Lists   | List Students in<br>Date | Whole School<br>05/12/2023 |            |              |                         |
| Student Lists<br>Others Lists | Include Class Names      | Eind Students              |            |              |                         |
|                               | Student Code             | Last Name                  | First Name | 🔶 Year Level | Search: House Homegroup |

To select list complete details as per screen below

# Sample of Printed list

| KollMarker :: | Student List | First Name        | Year Level | House | Homegroup |
|---------------|--------------|-------------------|------------|-------|-----------|
| 210139        | CLARKE       | TIATA MARGARET    | 0          |       | [None]    |
| 210128        | TUMBER       | JASHANJOT SINGH   | 1          |       | [None]    |
| 210133        | HALECH       | ALEXANDER ANTHONY | 4          |       | [None]    |

# 6. Reports

The Period Marker reports are designed to provide the Attendance Office and System Administrator with data required for accountability purposes.

Types of Reports

#### 01. Absence Report

An audit record of student absences for individual or multiple student groups. The purpose of this report is to provide a list of students who are absent for any periods (lessons) on any particular day or across a date range. To run the report, select the date range, select the students (either single or multiple), select the reason box and then untick those reason types which are not needed (if necessary). The default is to show all reason types. The report will show the date, student code, period (lesson), attendance code, Year level and any absence notes relating to the absence. Data may be sorted on screen by clicking the relevant heading and printed OR exported to a CSV and manipulated in the exported spreadsheet.

| All ><br>Reports                                                   | Absence Re | eport by Reas  | son Type   |               |              |    |       |        |              |      |               |
|--------------------------------------------------------------------|------------|----------------|------------|---------------|--------------|----|-------|--------|--------------|------|---------------|
| Absence Report by Reason Type                                      | Students   | 562 Students   | selected 🗙 |               |              |    |       |        |              |      |               |
| Absence Pattern                                                    | Date       | From 01/12/    | 2023 To    | 31/12/20      | 23           |    |       |        |              |      |               |
| Absence report By Student<br>Summary of Whole & 1/2 Days<br>Absent | Reason     | All selected   |            |               | ¥            |    |       |        |              |      |               |
| Absence Report Truant Student Search                               |            |                |            |               |              |    |       |        |              |      |               |
| Consecutive Absences                                               |            |                |            |               |              |    |       |        |              |      |               |
|                                                                    | Date 🔶     | Student Code 🍦 | Last Name  | $\Rightarrow$ | First Name   | \$ | Class | Period | Attendance 🔶 | Year | Notes         |
| Attendance Report by Class Type                                    | 01/12/2023 | 220064         | ABASI      |               | XUNOON MEHDI |    | E02   | DAY    | М            | 1    |               |
| period /present /absent /abs code -                                | 01/12/2023 | 230101         | ABBAS      |               | GHAZI        |    | H02   | DAY    | M            | 6    |               |
| totai                                                              | 01/12/2023 | 200035         | AHMADI     |               | ELNAZ        |    | B01   | DAY    | E            | 3    | Family Travel |
| Attendance Report by Class Type                                    | 01/12/2023 | 220065         | AHMADI     |               | FADL ABBAS   |    | E03   | DAY    | М            | 1    |               |

# 02. Class Attendance Report

An audit record of attendance and absence by class type

The purpose of this report is to provide for the selected class type and date range, a record of students who were present and those absent. Details in the report show Date/Period/ Student /Present/Absent/Absence Code. A total is provided of students present and absences for each date.

| All ><br>Reports                                                       | Attendance<br>period /present | Attendance Report by Class Type<br>period /present /absent /abs code - total |              |           |                 |           |                  |           |  |  |  |  |  |
|------------------------------------------------------------------------|-------------------------------|------------------------------------------------------------------------------|--------------|-----------|-----------------|-----------|------------------|-----------|--|--|--|--|--|
| Absence Report by Reason Type                                          |                               |                                                                              |              |           |                 |           |                  |           |  |  |  |  |  |
| Absence Pattern                                                        | Date                          | ate From 01/12/2023 To 31/12/2023                                            |              |           |                 |           |                  |           |  |  |  |  |  |
| Absence report By Student<br>Summary of Whole & 1/2 Days<br>Absent     | Class *                       | Class * C03 (C03) 🗸                                                          |              |           |                 |           |                  |           |  |  |  |  |  |
| Absence Report Truant Student                                          |                               | Search                                                                       |              |           |                 |           |                  |           |  |  |  |  |  |
| Consecutive Absences                                                   | Date                          | Period                                                                       | Student Code | Last Name | First Name      | Present 🔅 | Search<br>Absent | Absence C |  |  |  |  |  |
|                                                                        | 01/12/2023                    | DAY                                                                          | 180028       | BERGROTH  | AUDREY HARPER   | 0         | 1                | Μ         |  |  |  |  |  |
| Attendance Report by Class Type<br>period /present /absent /abs code - | 01/12/2023                    | DAY                                                                          | 180003       | BISHOP    | SADIE ELIZABETH | 0         | 1                | M         |  |  |  |  |  |
| total                                                                  | 01/12/2023                    | DAY                                                                          | 180029       | BOWER     | CHARLI INDIGO   | 0         | 1                | M         |  |  |  |  |  |
| Attendance Report by Class Type                                        | 01/12/2023                    | DAY                                                                          | 170061       | BROWN     | BEAU LEWIS      | 0         | 1                | M         |  |  |  |  |  |
| & Date Range                                                           | 01/12/2023                    | DAY                                                                          | 180006       | CHANGLEK  | JHAI            | 0         | 1                | M         |  |  |  |  |  |

# **03. Class Count Report**

A summary of the total number of students in each class

| All ><br>Reports                                                                                                    |   | Students per ( | Class Report         |      |                  |   |               |
|----------------------------------------------------------------------------------------------------|---|----------------|----------------------|------|------------------|---|---------------|
| Attendance keport by student<br>using Passes<br>whole day /partial day using<br>passes<br>Attendance Report Student<br>% whole day | • | Date           | 05/12/2023<br>Search |      |                  |   |               |
|                                                                                                    |   | Class Code     | \$                   | Year | \$<br>Class Type | ÷ | Student Count |
| Audit Report                                                                                                    |   | A07            |                      | 0    | HomeGroup        |   | 62            |
| Unmarked Classes                                                                                                    |   | B01            |                      | 3    | HomeGroup        |   | 26            |
|                                                                                                    |   | B02            |                      | 3    | HomeGroup        |   | 26            |
| DEEWR/STATS Report                                                                                                    |   | B03            |                      | 3    | HomeGroup        |   | 25            |
| Evacuation Report                                                                                                    |   | B04            |                      | 3    | HomeGroup        |   | 26            |
| Late To Class Report                                                                                                    |   | C01            |                      | 4    | HomeGroup        |   | 26            |
| Late Arrival Report                                                                                                    |   | C02            |                      | 4    | HomeGroup        |   | 25            |
| Farly Depature Report                                                                                                    |   | C03            |                      | 5    | HomeGroup        |   | 26            |
| Early Deputate Report                                                                                                    |   | C04            |                      | 4    | HomeGroup        |   | 25            |
| Missing Photograph Report                                                                                                    |   | E01            |                      | 1    | HomeGroup        |   | 22            |
| Students per Class Report                                                                                                    |   | F02            |                      | 1    | HomeGroup        |   | 24            |

# 04. Class Attendance Not Taken Report

A list of all classes where the teacher has not marked the roll for that class. Select by date or campus or teacher or year level or period. Report details the class code, class name, period teacher and room.

# **05. Daily Attendance Report**

Displays for a single or multiple students those periods in the selected day when the student was absent or absent with an unexplained or unjustified absence entry. The purpose of this report is to help identify incorrect or inconsistent data entry OR compare absence patterns for selected students on any one day. The report details in grid format, the class name, teacher and absence code in each periods of the day that the student was absent. Periods when the student was present are blank.

| Student                 | ROLL MARKING | PERIOD 1           | PERIOD 2               | PERIOD 3                   | PERIOD 4a                             | PERIOD 4b                             |
|-------------------------|--------------|--------------------|------------------------|----------------------------|---------------------------------------|---------------------------------------|
| Bowie Arthur            |              | A<br>Art<br>BROWRE | A<br>English<br>DAWSCA | A<br>Science<br>GILEGE     |                                       |                                       |
| Apuita (Gebadi)<br>Slim |              |                    |                        | A<br>English<br>FENEMO     | A<br>Focused Group Numeracy<br>THOMRH | A<br>Focused Group Numeracy<br>THOMRH |
| Bosworth Natasha        |              |                    |                        | A<br>Science<br>LAZAMI     | A<br>Japanese<br>KIMBCH               | A<br>Japanese<br>KIMBCH               |
| Bishop Lorinda          |              |                    |                        | A<br>Science<br>GILEGE     | A<br>Japanese<br>KIMBCH               | A<br>Japanese<br>KIMBCH               |
| Boehm Haydn             |              |                    |                        | A<br>Mathematics<br>THEOKE | A<br>AUSLAN<br>COOKAL                 | A<br>AUSLAN<br>COOKAL                 |
| Bloomfield Natalia      |              |                    |                        | A<br>Science<br>GILEGE     | A<br>AUSLAN<br>COOKAL                 | A<br>AUSLAN<br>COOKAL                 |

#### **06. Evacuation Report**

Displays a list of students showing whether they are present or absent at the time of the evacuation.

The purpose of this report is to provide a means of checking student location in the event of evacuation to a safe area in the event of fire etc. It is possible to display the data by Year level, House or Home Group. In any of these displays, data can be resorted by clicking on the relevant headings in the data display (student name, student code, year, house, home group, present, absent).

Note:

This report is based on class rolls. If the roll has not been marked, the student is by default present. The report time should be selected to coincide with the time of the last lesson (ie not in a recess or lunch break).

Because Period Marker is a cloud based application, many schools will take a laptop or ipad to the evacuation area to run the report. Alternatively the report could be printed prior to the evacuation if there is time and printed sheets handed to the Evacuation Coordinator.

#### 07. Late Report

Displays for an individual or multiple students those who were late for school or late for class (if this absence code is being used) for specified date or date range. It is possible to further refine the report details by Year Level, House or Home Group. The purpose of the report is to identify student patterns of lateness.

| All ≻<br>Reports                                                                       | Late Arriv       | al Report    |                                     |              |                        |            |       |      |            |        |                 |
|----------------------------------------------------------------------------------------|------------------|--------------|-------------------------------------|--------------|------------------------|------------|-------|------|------------|--------|-----------------|
| Attendance keport by Student<br>using Passes<br>whole day /partial day using<br>passes | Students<br>Date | 562 Stud     | ents selected X<br>/12/2023 To 18/1 | 2/2023       |                        |            |       |      |            |        |                 |
| Attendance Report Student % whole day                                                  | Time             | From         | То                                  |              |                        |            |       |      |            |        |                 |
| Audit Report                                                                           |                  | Search       |                                     |              |                        |            |       |      |            | Coord  |                 |
| Unmarked Classes                                                                       | Date 🍦           | Student Code | Last Name 💧                         | First Name   | Notes Comment          | Home Group | House | Year | Class Code | Period | Attendance Code |
| DEEWR/STATS Report                                                                     | 05/12/2023       | 170078       | FIEBIGER                            | LUCAS MARK   | Parent reason provided |            |       | 6    |            |        | LF              |
| Evacuation Report                                                                      | 05/12/2023       | 170078       | FIEBIGER                            | LUCAS MARK   | Parent reason provided |            |       | 6    | H04        | DAY    | LF              |
| Late To Class Report                                                                   | 05/12/2023       | 170093       | NGUYEN                              | RIELYN THANH | Parent reason provided |            |       | 6    |            |        | LF              |
| Late Annual Demant                                                                     | 05/12/2023       | 170093       | NGUYEN                              | RIELYN THANH | Parent reason provided |            |       | 6    | H02        | DAY    | LF              |
|                                                                                        | 05/12/2023       | 180000       | RAYMENT                             | COOPER JET   | Parent reason provided |            |       | 5    |            |        | LF              |
| Early Depature Report                                                                  | 05/12/2023       | 180000       | RAYMENT                             | COOPER JET   | Parent reason provided |            |       | 5    | H01        | DAY    | LF              |
| Missing Photograph Report                                                              | 05/12/2023       | 190002       | PAVIC                               | EMILY        | Parent reason provided |            |       | 5    |            |        | LF              |
|                                                                                        |                  |              |                                     |              |                        |            |       | -    |            |        |                 |

# **08.** Missing Photograph Report

Displays all students for whom there is no photograph in the system. The purpose of this report is to quickly identify students who may have arrived in the school after photographs were taken or uploaded.

#### **09. Student Absent From Class Report**

Displays all students on the selected date, year level or teacher who were absent from the selected period. This report is most likely to be used by a Leader wanting to identify possible suspects who were not in class at the time of an incident.

| All ≻<br>Reports                                                   | Attendance F<br>period /present | Attendance Report by Class Type<br>period /present /absent /abs code - total |               |                       |         |        |        |  |  |  |  |
|--------------------------------------------------------------------|---------------------------------|------------------------------------------------------------------------------|---------------|-----------------------|---------|--------|--------|--|--|--|--|
| Absence Report by Reason Type                                      |                                 |                                                                              |               |                       |         |        |        |  |  |  |  |
| Absence Pattern                                                    | Date                            | Date From 01/12/2023 To 05/12/2023                                           |               |                       |         |        |        |  |  |  |  |
| Absence report By Student<br>Summary of Whole & 1/2 Days<br>Absent | Class *                         | C03 (C03)                                                                    |               | $\checkmark$          |         |        |        |  |  |  |  |
| Absence Report Truant Student                                      |                                 | Search                                                                       |               |                       |         |        |        |  |  |  |  |
| Consecutive Absences                                               |                                 | Churcharat                                                                   |               |                       | Search: |        | Abaana |  |  |  |  |
|                                                                    | Date 🔶 Per                      | od Code                                                                      | 🔶 Last Name 🤞 | First Name            | Present | Absent | Code   |  |  |  |  |
| Attendance Report by Class Type                                    | 01/12/2023 DAY                  | 180028                                                                       | BERGROTH      | AUDREY HARPER         | 0       | 1      | М      |  |  |  |  |
| total                                                              | 01/12/2023 DAY                  | 180003                                                                       | BISHOP        | SADIE ELIZABETH       | 0       | 1      | Μ      |  |  |  |  |
| Attendance Report by Class Type                                    | 01/12/2023 DAY                  | 180029                                                                       | BOWER         | CHARLI INDIGO         | 0       | 1      | М      |  |  |  |  |
| & Date Range                                                       | 01/12/2023 DAY                  | 170061                                                                       | BROWN         | BEAU LEWIS            | 0       | 1      | Μ      |  |  |  |  |
| present /absent                                                    | 01/12/2023 DAY                  | 180006                                                                       | CHANGLEK      | JHAI                  | 0       | 1      | М      |  |  |  |  |
| Attendance Summary<br>Percentage Present/Absent                    | 01/12/2023 DAY                  | 160194                                                                       | CHRISTENSEN   | TYLER AURTHER<br>PAUL | 0       | 1      | М      |  |  |  |  |
| Attendance Report by Student                                       | 01/12/2023 DAY                  | 180054                                                                       | DAMIRAL       | WILLOW GRACE          | 0       | 1      | Μ      |  |  |  |  |
| whole day / partial day                                            | 01/12/2023 04                   | 180069                                                                       | DAVIES        | I7ARELLA LEE          | 0       | 1      | 11     |  |  |  |  |

#### **10. Student Attendance Report**

An audit report showing for individual or multiple students the total number of periods of attendance, approved and non approved absence for the selected date range. The report shows total periods scheduled for each student in each class. This report may be exported and used to populate student reports, where a summary of attendance for lessons is required. It is possible to refine the report display for specific categories of students (e.g. Boarders, ESL, International students, Education Allowance Students and Indigenous Students), where these are identified in student details in Period Marker. Data may be sorted by Class Code to identify attendance patterns by class type.

| All ≻<br>Reports                                                   | Attenda<br>Percenta | ance Summa<br>ge Present/Abs | <b>iry</b><br>ent  |        |               |               |         |              |                 |                    |                 |
|--------------------------------------------------------------------|---------------------|------------------------------|--------------------|--------|---------------|---------------|---------|--------------|-----------------|--------------------|-----------------|
| Absence Report by Reason Type                                      |                     |                              |                    |        |               |               |         |              |                 |                    |                 |
| Absence Pattern                                                    | Student (r          | nultiple) All S              | elected            |        |               |               |         |              |                 |                    |                 |
| Absence report By Student                                          | Date                | From                         | 04/12/2023         | То О   | 7/12/202      | 3             |         |              |                 |                    |                 |
| Absent                                                             | Class               | C03                          | (C03)              |        |               | $\checkmark$  |         |              |                 |                    |                 |
| Absence Report Truant Student                                      | Show Tota           | als?                         |                    |        |               |               |         |              |                 |                    |                 |
| Consecutive Absences                                               | 511011 1012         |                              | _                  |        |               |               |         |              |                 |                    |                 |
|                                                                    |                     | Searc                        | h                  |        |               |               |         |              |                 |                    |                 |
| Attendance Report by Class Type                                    |                     |                              |                    |        |               |               |         | Sear         | rch:            |                    |                 |
| period /present /absent /abs code -<br>total                       | Student<br>Code     | Last Name 🛛 🖕                | First Name         | 🔶 Year | Home<br>Group | Class<br>Code | Periods | Present<br>% | Curriculum<br>% | Approved<br>Abs. % | Unapp<br>Abs. % |
| Attendance Report by Class Type<br>& Date Range<br>present /absent | 180028              | BERGROTH                     | AUDREY<br>HARPER   | 5      |               | C03           | 4       | 75           | 0               | 0                  | 0               |
| Attendance Summary<br>Percentage Present/Absent                    | 180003              | BISHOP                       | SADIE<br>ELIZABETH | 5      |               | C03           | 4       | 75           | 0               | 0                  | 0               |
| Attendance Report by Student                                       | 180029              | BOWER                        | CHARLI<br>INDIGO   | 5      |               | C03           | 4       | 75           | 0               | 0                  | 0               |
| Attendance Report by Student                                       | 170061              | BROWN                        | BEAU LEWIS         | 5      |               | C03           | 4       | 75           | 0               | 0                  | 0               |
| using Passes                                                       | 180006              | CHANGLEK                     | JHAI               | 5      |               | C03           | 4       | 75           | 0               | 0                  | 0               |
| whole day /partial day using<br>passes                             | 160194              | CHRISTENSEN                  | TYLER<br>AURTHER   | 5      |               | C03           | 4       | 0            | 0               | 75                 | 0               |

# **11. Student Subject Count Report**

Displays total number of classes for each student. Useful to identify whether class information has been correctly imported. Also allows easy identification of students who do not have a full load.

| All ≻<br>Reports                                                                       |   | Student Subject Count Report |                      |              |             |        |                 |       |          |   |
|----------------------------------------------------------------------------------------|---|------------------------------|----------------------|--------------|-------------|--------|-----------------|-------|----------|---|
| Attendance Report by Student<br>using Passes<br>whole day /partial day using<br>passes | • | Student (multip              | All Selected         |              |             |        |                 |       |          |   |
| Attendance Report Student<br>% whole day                                               |   | Date                         | Search               |              |             |        |                 |       |          |   |
| Audit Report                                                                           |   | Student                      | First Name           | Last Name    | <b>ا</b> \$ | Year   | Search:<br>Home | House | No Of    | ÷ |
| Unmarked Classes                                                                       |   | Code                         |                      | ADACI        |             | 4      | Group           |       | Subjects |   |
| DEEWR/STATS Report                                                                     |   | 220004                       | GHAZI                | ABASI        | 6           | 6      |                 |       | 1        |   |
| Evacuation Report                                                                      |   | 090155                       |                      | ABBOTT       | 7           | 7      | E01             |       | 0        |   |
| Late To Class Report                                                                   |   | 150180                       | TAKARA ROSE          | ABDULLA      | 7           | '<br>7 | E04             |       | 0        |   |
| Late Arrival Report                                                                    |   | 180096                       | KAIDEN DOMINIC JAMES | ACCIARRESI   | 6           | 6      | H06             |       | 0        |   |
| Early Depature Report                                                                  |   | 090054                       | GLADIS AKONGO        | ACHAN        | 7           | 7      | E01             |       | 0        |   |
|                                                                                        |   | 160033                       | KYLAH                | ADAMS        | 7           | 7      | E04             |       | 0        |   |
| Missing Photograph Report                                                              |   | 170108                       | IRFAN                | AFZALI       | 7           | 7      | E04             |       | 0        |   |
| Students per Class Report                                                              |   | 170109                       | SAHAR                | AFZALI       | e           | 6      | H06             |       | 0        |   |
| Students Arriving Report                                                               |   | 170107                       | SHUKRIA              | AFZALI       | 7           | 7      | E01             |       | 0        |   |
| Students Exiting Report                                                                |   | 130000                       | DESTINY ANGEL        | AGIUS        | 7           | 7      | E02             |       | 0        |   |
| Student Subject Count Report                                                           | - | 100099                       | ISAIAH ROBERT        | AGIUS        | 7           | 7      | E01             |       | 0        |   |
|                                                                                        |   | 110000                       | OSCAR ALEJANDRO      | AGUILAR LUNA | 7           | 7      | F03             |       | 0        |   |

# 12. Whole day/Partial Day Absence Report

Displays for individual or multiple students the total days absent for a particular date range. The report distinguishes between whole day approved, whole day not approved, partial day approved and partial day not approved absences. Part of day is calculated on the proportion of scheduled lessons on each day for each student (as per their class load). This report may be exported and data manipulated to include total days absent on student reports. NOTE : Classes must have roll marked for this report to provide any data.

# 7. Attendance Administrator

Default Functions for the Attendance Administrator

| All > Attendance Administrator |
|--------------------------------|
| Excursions/Camps               |
| MakeUp Class                   |
| Medication Given               |
| Student Passes                 |
| Temporary Classes              |
| Dress Violation                |
| Reallocate •                   |
| Announcements                  |
| Manage Alerts                  |

# 01. Assignments In Hand

This function will assist those schools who choose to centralize the collection of assignments (e.g. Senior or Adult students) or in situations where the teacher may be absent on a camp or other event for a period of time.

Search Assignment Screen – allows Attendance Administrator to Search for existing assignments (could also use Logs – assignments)

| Search  | Assignments      |               |  |
|---------|------------------|---------------|--|
| Date    | From 13/05/2012  | To 13/05/2012 |  |
| Teacher | All              | <u> •</u>     |  |
|         | Class O Home Gro | pup           |  |
| Class   | All              |               |  |
|         | Search           |               |  |

To Add an Assignment to the list, click on 'Add' (top RHS) and complete the details and 'add'

|                 |                        |   | Close |
|-----------------|------------------------|---|-------|
| Add Assignmen   | t                      |   |       |
|                 |                        | - |       |
| Teacher         | Boyd Gregory (BOYDGR)  | • |       |
|                 | Class     O Home Group |   |       |
| Class           | ARTOB1X                | • |       |
| Assignment Name | Art Fantasy            | 0 |       |
| Due Date        | 21/05/2012             |   |       |
|                 | Add                    |   |       |
|                 |                        |   |       |

When students come to hand in work, open screen in Search Assignments, select dates (and any other search criteria),

|            |                 |              |            |                    | Add    |
|------------|-----------------|--------------|------------|--------------------|--------|
| Search     | Assignments     |              |            |                    |        |
| Date       | From 13/05/2012 | т            | 14/05/2012 |                    |        |
| Teacher    | All             |              | •          |                    |        |
|            | ⊙ Class O       | Home Group   |            |                    |        |
| ClassAll   |                 |              | •          |                    |        |
|            | Search          |              |            |                    |        |
| Search     | Result          |              |            |                    |        |
| Assignme   | ent Name        | Teacher      | Class Name | Assignment DueDate | Action |
| Art Fantas | iy .            | Boyd(BOYDGR) | ART081X    | 14/05/2012         | UN     |
|            |                 |              |            |                    |        |

and then click on the Assignment Name to add students. Click 'Submit' to save

| Assign    | ment Detail                  |   |                        |
|-----------|------------------------------|---|------------------------|
| Submit S  | tudent Assignment            |   | Add Assignment Go Back |
| ou du la  | Brodie Johnsson[1694710611N] |   |                        |
| StudentID | InActive                     |   |                        |
| Note:     | Cover torn                   | 0 |                        |
|           | Submit Cancel                |   |                        |
| Assignme  | nt submitted successfully    |   |                        |

Details of the assignments and students submitted can be viewed either through these same screens or via the logs.

#### 02. Creating Camps and Excursions

Attendance Officers (or any staff given permission) may create camps and excursions. The procedure involves creating a register of camps/excursions and then adding students.

When students are added to a camp or excursion the attendance code used for the camp or excursion is automatically inserted in all student attendance records and mark roll screens.

Excursion Details Screen – shows all excursions created From this screen click ' Create Excursion' to add to the list.

| All ><br>Attendance Administrator | Excursion Details            |          |                  |                  |    |       | Create     | Excursion |
|-----------------------------------|------------------------------|----------|------------------|------------------|----|-------|------------|-----------|
| Excursions/Camps                  |                              |          |                  |                  | Se | arch: |            |           |
| MakeUp Class                      | Name                         | <b>^</b> | Start Date       | End Date         | ÷  | Code  | Students   |           |
| Medication Civen                  | Camping Excursion            |          | 19/12/2023 09:59 | 20/12/2023 09:59 |    | Camp  | ≣          | Û         |
| Medication Given                  | Zoo day                      |          | 15/02/2023 09:00 | 15/02/2023 17:00 |    | TEST  | : <b>=</b> | Û         |
| Student Passes                    | Chauring 1 to 2 of 2 optrior |          |                  |                  |    |       |            |           |
| Temporary Classes                 | Showing 1 to 2 of 2 entries  | >        |                  |                  |    |       |            |           |
| Dress Violation                   |                              |          |                  |                  |    |       |            |           |
| Reallocate                        |                              |          |                  |                  |    |       |            |           |
| Announcements                     |                              |          |                  |                  |    |       |            |           |

OR – if you wish to modify an existing excursion , click on the excursion name (in blue text). Complete or change the details as required and save or update.

Edit Excursion

| Date From*      | 19/12/2023 09:59    |   |
|-----------------|---------------------|---|
| Date To*        | 20/12/2023 09:59    |   |
| Excursion Code* | Camp                |   |
| Description*    | Camping Excursion   |   |
| Teacher         | HS, Spacetalk       | 1 |
| AttendanceCode  | / - School Activity | 1 |
|                 | Save Back to List   |   |

# To ADD students to an excursion or modify the list of students, click on the 'students' code in the Excursion Details Screen

| Manage Excu        | rsion Students             |       |          |                 |               | Show St | udents        |           |      |
|--------------------|----------------------------|-------|----------|-----------------|---------------|---------|---------------|-----------|------|
| Excursion Name: Ca | mping Excursion            |       |          |                 |               |         |               |           |      |
| Student (multiple) |                            |       |          |                 |               |         |               |           |      |
|                    | Add Students               |       |          |                 |               |         |               |           |      |
| Search for I       | Multiple Students 🕲        |       |          |                 | Sea           | arch:   |               |           |      |
| Search For Every   | thing                      |       | ✓        | First 🔒<br>Name | Last<br>Name  | Code    | Year<br>Level | Homegroup | Gen  |
|                    | Add                        | Clear |          | Faraz           | Arayeshi      | 12      | 11            | 11RC-1    | Male |
|                    |                            | orear | <b>~</b> | Zeynab          | Bahrami       | 9901    | 8             | 8RC-1     | Fem  |
| All Students 🗙     |                            |       |          | Alex            | Cody          | 1003    | 12            | 12RC-1    | Male |
|                    |                            |       | <b>~</b> | Billy           | Cross         | 1001    | 12            | 12RC-1    | Male |
|                    |                            |       |          | Sara            | Dunn          | 25      | 11            | 11RC-1    | Fem  |
|                    |                            |       |          | Nina            | Ezati         | 1004    | 12            | 12RC-1    | Fem  |
|                    |                            |       |          | Adam            | Fazzini       | 2307    | 8             | 8RC-1     | Male |
|                    |                            |       | <b>~</b> | Leo             | Hill          | 1005    | 12            | 12RC-1    | Male |
| Additional Filter  | 5                          |       |          | Elka            | Lewis         | 65      | 11            | 11RC-1    | Fem  |
| Comput             | All colocted               | _     | <b>~</b> | Parimal         | Naithani      | 9900    | 8             | 8RC-1     | Male |
| Campus             | All selected               | ¥     |          | Will            | Smith         | 15      | 11            | 11RC-1    | Male |
| Group Year         | 2023                       | v     |          | Nikole          | Young         | 1002    | 12            | 12RC-1    | Fem  |
|                    |                            |       |          |                 |               |         |               |           | •    |
| Year Level         | All selected               | *     | Show     | ing 1 to 12     | 2 of 12 entri | es      |               |           |      |
| Filter Status      | Active, Inactive           | ¥     |          |                 |               |         |               |           |      |
| Indigenous         | Indigenous, Non-Indigenous | ٣     |          | Select S        | Students      |         | Can           | cel       |      |
| Gender             | Male, Female               | v     |          |                 |               |         |               |           |      |

Deselect by checking the box next to the relevant student

OR Add students by selecting from the options below. (The same procedure as Adding students to assignments).

| Additional Filters |                            |   |  |  |
|--------------------|----------------------------|---|--|--|
| Campus             | All selected               | ٣ |  |  |
| Group Year         | 2023                       | ٣ |  |  |
| Year Level         | All selected               | ٣ |  |  |
| Filter Status      | Active, Inactive           | ٣ |  |  |
| Indigenous         | Indigenous, Non-Indigenous | ٣ |  |  |
| Gender             | Male, Female               | ٣ |  |  |

Teachers and Leaders may view the excursions created and the students attending them from the Logs – Excursions.

# 03. Items Handed In

Where schools wish to centralize the collection and storage of items confiscated or found. To create Items Handed In click on 'create Item Handed In'

| Student*     | Kurt Boldy[1175687546E]                        | 0 |
|--------------|------------------------------------------------|---|
|              | InActive                                       |   |
| Teacher      | Beinssen Craig (BEINCR)                        |   |
|              | <ul> <li>Confiscated</li> <li>Found</li> </ul> |   |
| Description* | Mobile Phone                                   |   |
|              |                                                |   |

#### To Find Items Handed in, click on Find

| Items Hande | ed In             |            |       |              |                  |
|-------------|-------------------|------------|-------|--------------|------------------|
| Date        | From              | То         |       | Creat        | e Item Handed In |
| Student     |                   |            |       |              |                  |
| Description |                   |            |       |              |                  |
|             | Find Items        |            |       |              |                  |
| Search Resu | It                |            |       |              |                  |
| StudentName | TeacherName       | Date       | Time  | Description  | Action           |
| BOLDY Kurt  | BEINSSEN (BEINCR) | 13/05/2012 | 16:36 | Mobile Phone | Sec.             |

To return the item – click on the 'Action' symbol.

This will allow update of the screen and change the record from red font to blue. Details of items handed in and returned will also be seen on the Logs – Items Handed In screen.

#### 04. Make Up Classes

It is possible for the Attendance Administrator at the request of Teaching Staff to create 'Make Up Classes'. If these are scheduled within the timetabled day in place of another class or at a time when the students do not have scheduled lessons, the attendance will count towards the students' attendance and absence records. If the make up class occurs outside of the school's timetable (e.g. at night or on the week end) a mark roll screen will be created, there will be a record of the attendance in the Report "Class Attendance", however, no record will appear in the student's absence table.

To set up Make Up Classes go to the Make Up Class Screen and 'Create New Make Up Class'

| All<br>Attendance Administrator | Make-Up Classes          | Create MakeUp Cla |
|---------------------------------|--------------------------|-------------------|
| Excursions/Camps                | No Make-Up Classes found |                   |
| MakeUp Class                    |                          |                   |
| Medication Given                |                          |                   |
| Student Passes                  |                          |                   |
| Temporary Classes               |                          |                   |
| Dress Violation                 |                          |                   |
| Reallocate                      |                          |                   |

Complete the details on the screen and save

| Date From*         | 19/12/2023 10:06          |   |
|--------------------|---------------------------|---|
| Date To*           | 20/12/2023 10:07          |   |
| MakeUp Class Code* | Test Class                |   |
| Description*       | Test Make Up Class        |   |
| Teacher            | Lawson, Henry (1234c)     | ~ |
| Attendance Code    | TA - Temporary Assignment | ~ |

Add Students from the Manage MakeUp Classes Screen (same procedure as for functions above

| Manage MakeUp | Classes    |            |           |          |                  |
|---------------|------------|------------|-----------|----------|------------------|
|               |            |            |           | Create N | New MakeUp Class |
| Name          | StartDate  | EndDate    | Code      | Action   | Add Students     |
| Term Plan     | 13/05/2012 | 13/05/2012 | BOM121A-1 | 11       | 4                |

# 05. Medication Given

Where schools choose to share information with Teaching Staff they may use this function. Consider confidentiality issues. Consider also whether the information can be or is required to be exported back to a Student Management System.

Details entered in the Medication Screen are automatically copied into the Student Details (Medical notes field) and into the Logs – Medication Given.

| All ><br>Attendance Administrator                                                                                                    | Medication Giv                                     | en                         |
|----------------------------------------------------------------------------------------------------|----------------------------------------------------|----------------------------|
| Excursions/Camps<br>MakeUp Class<br>Medication Given<br>Student Passes<br>Temporary Classes<br>Dress Violation<br>Reallocate<br>Announcements<br>Manage Alerts | Student *<br>Administered<br>Teacher *<br>Details* | Date 01/02/2023 Time 22:46 |
|                                                                                                    |                                                    |                            |

Selecting Medical Notes will allow search on entries in the student details (medical notes) for the selected student.

#### 06. Student Passes

Student Movement in and out of the School

Student Passes should be used to record late arrival and early departure or any movement in or out of the school. The standard State Government attendance codes and rules relating to times which constitute late arrival and early departure should apply. This is especially important if the whole and partial day data needs to be exported back to a Student Management System.

#### Student movement within the school

e.g. to and from a sick room, going to an appointment, or when detained or prevented by a Teaching Staff member to attend the roll mark for a particular lesson.

If using student passes to record movement within the school, the System Administrator will apply attendance codes which equate to 'school activity'. This means that the student will be seen to be absent from the scheduled teaching class. However they will not be counted as absent from school.

It is possible to use Student Passes to record movement to and from Instrumental Music Or for regular administrative support activities (e.g. setting up a room for an assembly or 'Front Office Duties'. However, also consider the other option of temporarily reassigning students to any of these activities where it is possible for the supervising teacher to mark a roll. Passes should only be used when movement is via the Attendance Office (or via a Leader or other person given permission to issue passes).

#### Permissions

In most schools only Attendance Office staff will be given permission to issue passes with codes allowing students to move in or out of the school.

Teaching staff may be given permission to issue passes using codes relevant to movement within the school

The System Administrator will set up pass permissions.

Printed Receipts It is possible in Period Marker to issue students with printed receipts. Otherwise use existing cards or diaries.

RollMarker:: Manage Student Passes

Pass: Pass Out Pass Type: Sick Room In Date: 11/05/2012 Student Name: Driver Caitlyn Student ID: 1705681706T Time Out: 10:00 Due Back Today: True Time Due Back: 13:00 \_\_\_\_\_\_ Teacher Signature \_\_\_\_\_\_ Parent Signature

#### Pass Types

Pass Types and reasons will be set up by the School System Administrator. Creating a Student Pass – complete details in Manage Student Pass Screen

| All ><br>Attendance Administrator                                                                                                    |
|----------------------------------------------------------------------------------------------------|
| Excursions/Camps<br>MakeUp Class<br>Medication Given<br>Student Passes<br>Temporary Classes<br>Dress Violation<br>Reallocate<br>Announcements<br>Manage Alerts |

NOTE: the times selected should reflect the actual and anticipated movement of the student. ONE Way Passes

If the pass is ONE way and OUT of the school – ie the student is leaving early, the end time is the end of the day.

If the pass is ONE way and the student is coming IN to the school, ie the student is arriving late, the From time is that time all students are required (e.g. start of Rollclass), and the To time = the actual time of arrival

#### TWO Way Passes

If the student is going out of a lesson (say to the sick room) and is expected to return to class, the From Time = the time the student left the classroom to go to the sick room and the To time = time expected to be in the sick room. If in doubt about times, put the To time = the end of day.

This means that when the student returns to class, the From time = the time they are going back to the class and the To time is the end of the day.

Passes will OVER WRITE student attendance records and mark roll records. A record of all passes can be viewed in the Logs – Student Passes

# 07. Temporary Reassignment

This function is best used when students are to be removed temporarily from their normal scheduled class on a regular basis and when an appointed supervising teacher is responsible for marking the roll for those students

e.g.s

Instrumental Music Front Office Duties Regular School Activity Responsibilities held in class time Complete details in the Create Temporary Class screen

| All ><br>Attendance Administrator |   |
|-----------------------------------|---|
| Excursions/Camps                  |   |
| MakeUp Class                      |   |
| Medication Given                  |   |
| Student Passes                    |   |
| Temporary Classes                 |   |
| Dress Violation                   |   |
| Reallocate                        | • |
| Announcements                     |   |
| Manage Alerts                     | • |
|                                   |   |

# Add students to the temporary class in the Manage Temporary Classes Screen Add Temporary Class

| Date                     | From  | 05/12/2023       | То | 05/12/2023 |
|--------------------------|-------|------------------|----|------------|
| Time                     | From  | 08:30            | То | 11:30      |
| Temporary Class<br>Code* | C091  | Г                |    |            |
| Description*             | Scier | nce fair         |    |            |
| Teacher                  | Beac  | ham, Jodi (BEACJ | 0) | ~          |
| Attendance Code          | A - S | chool Activity   |    | ~          |
|                          | Save  | Back to List     |    |            |

Modify the temporary class by clicking on the class name (e.g. in example above = Front Office Duty).

A Mark Roll Screen will be created for Temporary Class and the relevant Students' attendance records and normal scheduled teaching class will be OVER WRITTEN with the attendance code given to the Temporary Class.

# **08.** Uniform Violation

This is the same function provided to Teachers

If searching for details about students who have breeched dress requirements, complete details in search as per form below (note: select ALL unless Teacher or student is known)

| All ><br>Attendance Administrator                                                           | Dress Violation                                                                                                    |                                                                                                    |
|---------------------------------------------------------------------------------------------|----------------------------------------------------------------------------------------------------|----------------------------------------------------------------------------------------------------|
| Excursions/Camps<br>MakeUp Class<br>Medication Given<br>Student Passes<br>Temporary Classes | Date Range     From 01/01/2023     until 31/12/2023       Student (multiple)     Image: Construction of the state of the state of t |                                                                                                    |
| Dress Violation<br>Reallocate +<br>Announcements<br>Manage Alerts +                         | Date     Student Code     Last Name     First Name     Year     Teacher Name       23/05/2023     1293246003H     Palmer     Samira     8     Johnston, Alana       Showing 1 to 1 of 1 entries     Copy     CSV     Excel                                                                                                    | Search:<br>Approved Item  Yes in Sick  The Transformation of the temperature of the temperature of temperature of temperature of temperatur |

Teachers may "Create a New Uniform Violation" from this screen (OR from a "Mark Roll" screen)

| Create Dress Vi | olation                         |
|-----------------|---------------------------------|
| Student         | Argent, Mackenzie (5255675454C) |
| Date*           | 16/01/2024                      |
| Teacher         | Admin, YarramanSS               |
| ltem*           |                                 |
| Approved        |                                 |
|                 | Save Cancel                     |

# NOTES

Summary of uniform violations may also be viewed in Logs - Uniform Violations

If a student is issued a uniform violation a coloured symbol (red) will appear in every mark roll screen for that student on the day the violation has occurred.